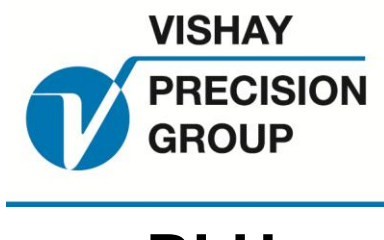

# BLH

# FSk-40 Field Service Kit Operator's Manual

TM031 Rev C 6/1/11 Doc 35111

# NOTICE

BLH makes no representation or warranties of any kind whatsoever with respect to the contents hereof and specifically disclaims any implied warranties or merchantability or fitness for any particular purpose. BLH shall not be held liable for errors contained herein or for incidental or consequential damages in connection with the furnishing, performance, or use of this publication or its contents.

BLH reserves the right to revise this manual at any time and to make changes in the contents hereof without obligation to notify any person of such revision or changes.

Call (781) 298-2216 for BLH Field Service

# **Table of Contents**

| SECTION 1 | I. General Information            | 1-1 |
|-----------|-----------------------------------|-----|
| 1.1 IN    | NTRODUCTION                       | 1-1 |
| 1.1.1     | General Description               | 1-1 |
| 1.2 F     | Sk-40 FEATURES                    | 1-1 |
| 1.2.1     | High Visibility Display           | 1-1 |
| 1.2.2     | Embedded mV/V Calibration         | 1-1 |
| 1.2.3     | Shim Mode Operation               | 1-1 |
| 1.2.4     | Interconnecting Cables            | 1-1 |
| 1.2.5     | On-Line Diagnostics               | 1-1 |
| 1.2.6     | Dynamic Digital Filter            | 1-2 |
| 1.2.7     | The Terminal Computer Interface   | 1-2 |
| 1.2.8     | Modbus RTU Protocol               | 1-2 |
| 1.2.9     | Integral 325 Precision Calibrator | 1-2 |
| 1.3 F     | Sk-40 SPECIFICATIONS              | 1-4 |
| 1.4 W     | /ARRANTY POLICY                   | 1-4 |
| 1.5 F     | IELD ENGINEERING                  | 1-5 |
| SECTION 2 | 2. Installation                   | 2-1 |
| 2.1 IN    | NTRODUCTION                       | 2-1 |
| 2.2 E     | LECTRICAL CONNECTIONS             | 2-1 |
| 2.2.1     | Transducer Inputs                 | 2-1 |
| 2.2.2     | Serial Communication              | 2-2 |
| 2.2.3     | Mains (AC) Power                  | 2-2 |
| 2.2.4     | 325 Calibrator Connections        | 2-2 |
| SECTION 3 | 3. Operation                      | 3-1 |
| 3.1 G     | ENERAL                            | 3-1 |
| 3.2 S     | HIM MODE                          | 3-1 |
| 3.2.1     | Display mV/V                      | 3-1 |
| 3.2.2     | Display Percent of Load           | 3-1 |
| 3.3 R     | UN MODE                           | 3-1 |
| 3.3.1     | Gross Weight/Tension Display      | 3-2 |
| 3.3.2     | Zero Operation                    | 3-3 |
| 3.3.3     | Net Weight/Tension Display        | 3-3 |
| 3.3.4     | Tare Operation                    | 3-3 |
| 3.3.5     | View Individual Cell Data         | 3-3 |

| 3.3.6   | Error Detection and Correction           | 3-4  |
|---------|------------------------------------------|------|
| SECTION | 4. Calibration                           | 4-1  |
| 4.1 0   | GENERAL                                  | 4-1  |
| 4.2 S   | SETUP PARAMETERS                         | 4-1  |
| 4.2.1   | Calibration Type                         | 4-1  |
| 4.2.2   | Number of Transducers                    | 4-1  |
| 4.2.3   | Display Units                            | 4-1  |
| 4.2.4   | Decimal Point Location                   | 4-1  |
| 4.2.5   | Capacity                                 | 4-1  |
| 4.2.6   | Count By                                 | 4-1  |
| 4.2.7   | Zero Band                                | 4-1  |
| 4.3 C   | DIGITAL CALIBRATION                      | 4-6  |
| 4.3.1   | Transducer Calibration Data              | 4-6  |
| 4.3.2   | Entering mV/V Calibration Points         | 4-6  |
| 4.3.3   | Acquire Deadload                         | 4-6  |
| 4.4 C   | DEADLOAD TYPE CALIBRATION                | 4-10 |
| 4.4.1   | Perform Corner Test (Sensitivity Adjust) | 4-10 |
| 4.4.2   | Acquire Zero                             | 4-10 |
| 4.4.3   | Span Point Entry                         | 4-10 |
| SECTION | 5. On-Line Transducer Diagnostics        | 5-1  |
| 5.1 G   | GENERAL                                  | 5-1  |
| 5.2 C   | DIAGNOSTIC TESTS                         | 5-1  |
| 5.2.1   | Load Shift                               | 5-5  |
| 5.2.2   | Zero Shift                               | 5-6  |
| 5.2.3   | Drift Test                               | 5-6  |
| 5.2.4   | Noise Test                               | 5-7  |
| 5.2.5   | Overload                                 | 5-8  |
| 5.2.6   | Recall Values                            | 5-9  |
| 5.2.7   | Degrade Mode Function                    | 5-11 |
| SECTION | 6. Dynamic Digital Filter                | 6-1  |
| 6.1 0   | GENERAL                                  | 6-1  |
| 6.2 F   | FILTER PARAMETERS                        | 6-1  |
| 6.3 C   | DYNAMIC DIGITAL FILTER                   | 6-4  |
| 6.3.1   | Band Filter                              | 6-4  |
| 6.3.2   | Noise Band                               | 6-4  |

| 6.3.3     | Response Band                                | 6-4 |
|-----------|----------------------------------------------|-----|
| 6.3.4     | Default Parameters                           | 6-5 |
| 6.4 N     | IOTION DETECTION                             | 6-5 |
| SECTION 7 | 7. Serial Communication                      | 7-1 |
| 7.1 G     | ENERAL                                       | 7-1 |
| 7.1.1     | LCp-40 Digi System Network                   | 7-1 |
| 7.1.2     | Standard Simplex Output (Continuous Output). | 7-1 |
| 7.1.3     | Computer/Terminal Interface.                 | 7-1 |
| 7.1.4     | MODBUS Protocol                              | 7-6 |

# SECTION 1. General Information

## 1.1 INTRODUCTION

## 1.1.1 General Description

The FSk-40 is a portable field service kit designed for starting-up or troubleshooting process weighing, inventory weighing, and web tension measurement systems. The kit (Figure 1-1) consists of an FSk-40 instrument with a multi-line display panel, removable 325 precision calibrator, 4 quick-connect load cell cables, and a serial communication module. Use the FSk to set-up/check/troubleshoot transducer installation and the 325 calibrator to calibrate/verify system instrumentation. All components are packaged in a rugged, portable, suitcase with shock mounting.

In function, the FSk-40 operates in one of two modes. In shim mode, the multi-line display panel shows the percent of load/tension carried by each system transducer. This mode quickly identifies out-of balance or transducer overload conditions. In run mode, the unit performs as a system indicator/transmitter, displaying and transmitting live weight/tension measurements while performing background filtering and diagnostic operations. Calibration and configuration of all parameters is performed easily using the flow diagram presented in Figure 1-2.

## 1.2 FSk-40 FEATURES

Standard FSk-40 units provide four A/D converter channels, 10 volt excitation per channel, digital calibration, digital filtering, on-line diagnostic testing, and an RS 485 serial port with a terminal computer interface.

## 1.2.1 High Visibility Display

The FSk-40 multi-line display panel uses high visibility vacuum fluorescent segments to display all four transducer channels simultaneously. Transducer channels not selected are not displayed to avoid confusion.

#### 1.2.2 Embedded mV/V Calibration

This calibration method uses a factory calibration curve embedded in firmware to establish a reference between weight (force) and mV/V. This allows an operator to set-up and calibrate a weigh system without the need for deadweights or other time consuming calibration methods. For systems with mechanical interactions, this calibration method can be modified to correct for system non-linearities.

## 1.2.3 Shim Mode Operation

In shim mode, the multi-line display panel shows the percent of load/tension or the actual mV/V signal output of each transducer. This mode quickly identifies out-of-balance or transducer overload conditions.

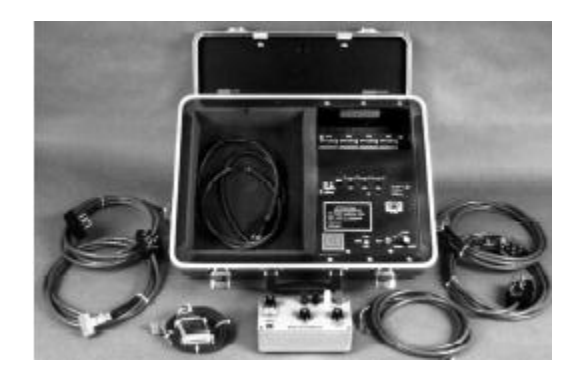

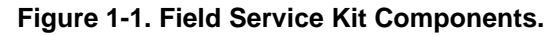

## 1.2.4 Interconnecting Cables

FSk-40 Kits provide four quick-connect load cell cables, and a serial communication module/cable. All cables plug directly into the display panel module. The serial communication cable also serves as an RS-486 to RS-232 protocol converter. See SECTION II

## 1.2.5 On-Line Diagnostics

Weigh system diagnostics can be communicated from the FSk-40 serial port to a host computer. This real time information regarding system performance enables the host process computer to notify an operator and/or re-configure the system to go into degraded mode operation.

#### 1.2.6 Dynamic Digital Filter

The dynamic digital filter uses statistical characterization of process noise to derive optimum filtering settings. Once the noise is characterized, the operator selects the combination of averaging and filter cutoff bands needed to maintain both display stability and fast response time.

# 1.2.7 The Terminal Computer Interface

The terminal/computer interface provides a simple mnemonic half-duplex ASCII communications protocol via a built-in macro language consisting of 1 to 3 character command strings (reference Table 7-3).

This powerful feature allows direct keyboard control (using easily remembered commands) of FSk-40 operation and recall of weight values (gross, net, tare, zero, balance, etc.) Easily learned macro language syntax greatly simplifies the writing of a host computer communication interface (customer supplied).

#### 1.2.8 Modbus RTU Protocol

Modbus is often recognized as an industry standard method of digital communication protocol between a master or host computer and a slave device. This protocol was originally developed by Modicon to communicate discrete and analog information between PLCs. As implemented in the FSk-40, this protocol efficiently communicates weight and diagnostics information to a Modbus driver equipped host.

## 1.2.9 Integral 325 Precision Calibrator

Each kit includes a Model 325 Precision Calibrator for testing system instrumentation. While the FSk is used to check the transducers and mechanical system, the 325 calibrates or verifies the instrumentation portion of the system for overall integrity. See manual TM026 for 325 functions and operation.

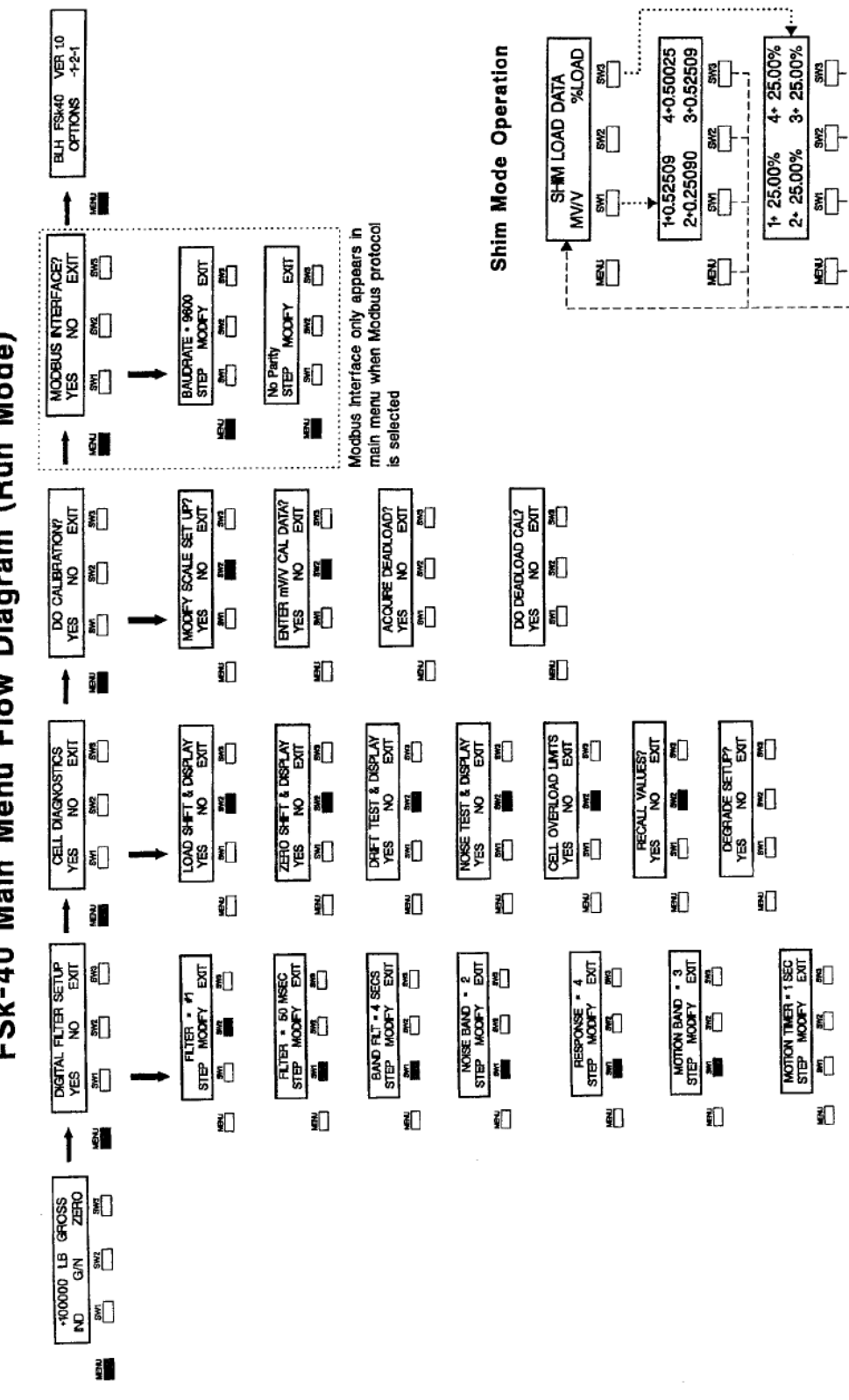

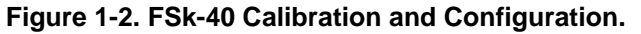

FSk-40 Main Menu Flow Diagram (Run Mode)

#### 1.3 FSk-40 SPECIFICATIONS

#### Performance

Internal Resolution Max. Display Resolution Max. Resolution per Channel 750,000 counts **Conversion Speed** Sensitivity (Noise)

Full Scale Range Dead Load Range Input Impedance Load Cell Excitation

#### Remote Sense

Linearity Calibration Repeatability Software Filter (Std.) Dynamic Digital Filter (Opt.)

#### **Temperature Coefficient**

Span/Zero Step Response Common Mode Rej. Normal Mode Rej. Environment **Operating Temperature** Storage Temperature Humidity Voltage Power Parameter Storage EMI/RFI industrial interference Cable Lengths Load cell Quick Connect 325 Calibrator Cable Serial Communication Enclosure Dimensions Figure 2-1 High-Contrast Vacuum Fluoresce Interface Rotary Switch Reset **BLH Digi-System** Туре Baud Data Format

Baud ASCII

Type

4.194.304 total counts 3,000,000 total counts 50 msec (20 updates/sec) 0.0011% full scale (max ±16 counts w/o fitter) 35 mV/channel 100% 10 M-ohms, min. per channel 10 V 2 x 350 ohm load cells, 65 mA/channel max user configurable on each channel ± 0.0015% of full scale 0.3 µV per count 50 to 6400 msec multi-variable up to 64 seconds

±2ppm/°C one conversion 100 dB @60 Hz 100 dB above 35 Hz

-10 to 55°C (12 to 131°F) -20 to 85°C (-4 to 185°F) 5 to 90% rh. non-condensing 1171230 ± 15% 50/60 Hz 12 watts max EEPROM Shielded from typical

4 cables, 10 feet each 1 cable. 10 feet 1 cable. 6 feet

see outline dimensions -

#### Internal Display/Operator Interface

|           | 2 columns 01 20             |
|-----------|-----------------------------|
| ent       | characters each             |
|           | 4 'soft buttons'            |
|           | transducer selector switch  |
|           | restart FSk-40 unit         |
| Network   |                             |
|           | RS-485* Half Duplex (Multi- |
|           | Drop)                       |
|           | 9.6K, 28.8K, and 56.7k      |
|           | proprietary                 |
| CData Out | out (Transmit Only)         |

#### Standard Simplex

RS-485\* (Simplex) 1200 or 9600 Data Format (Selectable) 7 data bits even parity stop bit

#### **Terminal/Computer Interface**

| Interface Type         | RS 485* Half Dup | lex        |
|------------------------|------------------|------------|
|                        | (Standard)       |            |
| Baud                   | 1200 or 9600     |            |
| Protocol               | Duplex Command   | /Response  |
| Format                 |                  |            |
| ASCII                  | 7 data bits      |            |
|                        | even parity      |            |
|                        | stop bit         |            |
| <u>Weight</u>          |                  |            |
| Complete Case          | Approx. 19 lb.   |            |
| Calibration            |                  |            |
|                        | Indicator        | Calibrator |
| Recalibration Interval | 1 Year           | 1 Year     |
| Stability              | 0.005% FS/year   |            |
| 0.02%/range/year       |                  |            |
|                        |                  |            |

\*BLH supplied serial communication cable converts RS-485 to standard RS-232

#### Model 325 Calibrator

| Output Accuracy              | 0.02% of selected range         |
|------------------------------|---------------------------------|
| Accuracy Stability           | less than 0.01% in 24 hours     |
| Zero Stability               | less than 3 μV                  |
| Input Impedance (Excitation) | adjustable to ±0.05%            |
| Output Impedance (Signal)    | adjustable to ±0.08%            |
| Output Ranges                | 8 steps: 0, 0.5, 1.0, 1.5, 2.0, |
|                              | 2.5, 3.0, and 3.5 mV/V          |
| Input Voltage Level          | 25 VDC maximum                  |
| Operating Temperature        | 32 to 120°F (0 to 50°C)         |
| Vernier Range                | up to 106% of selected step     |

Impedance Adjustment Dimensions (inches) Unit Weight

# 350, 700, or 1000 ohms 6 x 3.2 x 1 inches (LWH) 15.7 ounces

## 1.4 WARRANTY POLICY

BLH warrants the products covered hereby to be free from defects in material and workmanship. BLH's liability under this guarantee shall be limited to repairing or furnishing parts to replace, f.o.b. point of manufacture, any parts which, within three (3) years from date of shipment of said product(s) from BLH's plant, fail because of defective workmanship or material performed or furnished by BLH. As a condition hereof, such defects must be brought to BLH's attention for verification when first discovered, and the material or parts alleged to be defective shall be returned to BLH if requested. BLH shall not be liable for transportation or installation charges, for expenses of Buyer for repairs or replacements or for any damages from delay or loss of use for other indirect or consequential dam-ages of any kind. BLH may use improved

designs of the parts to be replaced. This guarantee shall not apply to any material which shall have been repaired or altered outside of BLH's plant in any way, so as in BLH's judgment, to affect its strength, performance, or reliability, or to any defect due in any part to misuse, negligence, accident or any cause other than normal and reasonable use, nor shall it apply beyond their normal span of life to any materials whose normal span of life is shorter than the applicable period stated herein. In consideration of the forgoing guarantees, all implied warranties are waived by the Buyer, BLH does not guarantee quality of material or parts specified or furnished by Buyer, or by other parties designated by buyer, if not manufactured by BLH. If any modifications or repairs are made to this equipment without prior factory approval, the above warranty can become null and void.

#### 1.5 FIELD ENGINEERING

Improper FSk-40 installation or usage may result in system damage. Please follow instructions carefully. BLH will not accept any liability for faulty installation and/or misuse of this product. Authorized BLH Field Service Engineers are available around the world to install FSk-40 transmitters and/or train factory personnel to do so. The field service department at BLH is the most important tool to assure the best performance from your application. Field service phone numbers are listed below.

> Call (Factory Number) (781) 298-2200 Ask for Field Service

In Canada, Call (416) 251-2554 or (800) 567-6098 Toll Free

## SECTION 2. Installation

### 2.1 INTRODUCTION

The SFx-40 is a portable kit and requires no mechanical installation instructions. Figure 2-1 provides case outline dimensions for reference

and storage considerations. This chapter will focus primarily on pre-operational electrical connections. NOTE: Do NOT use the FSk-40 kit in a classified hazardous area.

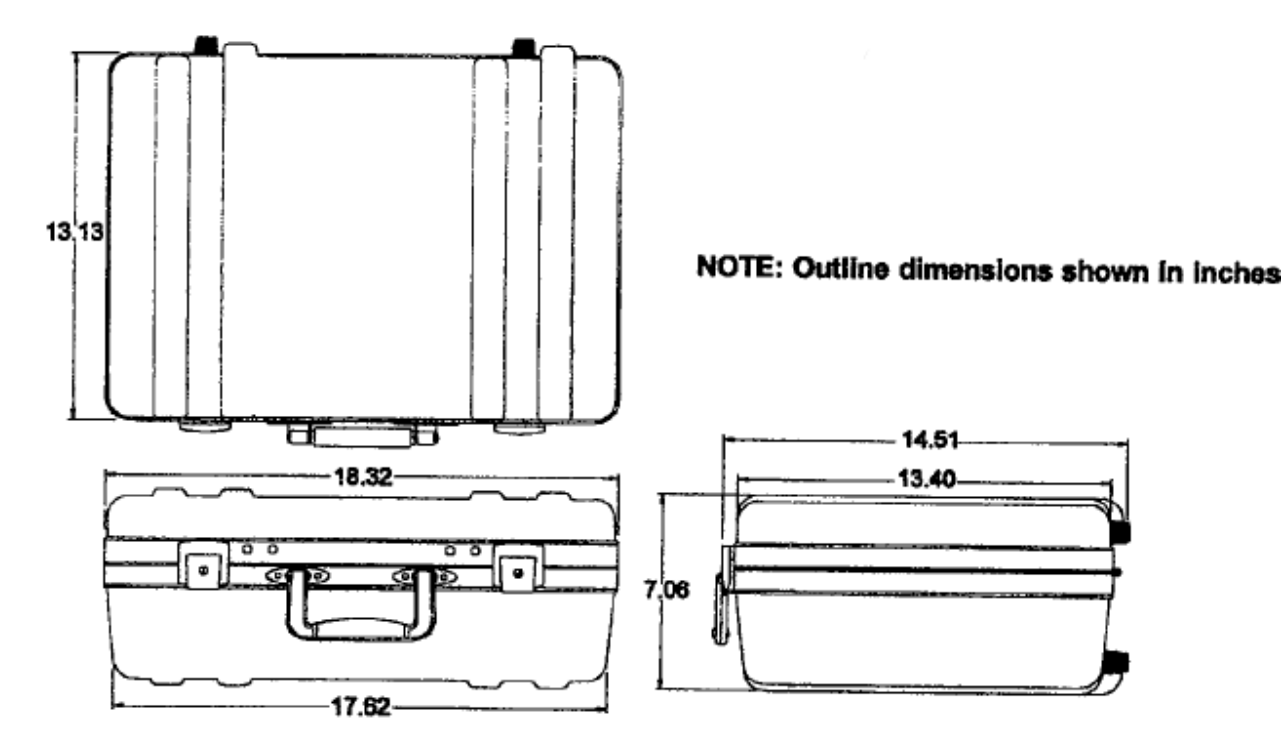

Figure 2-1. FSk-40 Carrying Case Outline Dimensions

#### 2.2 ELECTRICAL CONNECTIONS

#### 2.2.1 Transducer Inputs

Quickly connect load cells/tension transducers to the FSk display unit as follows:

(1) Select the number of system transducers using the display panel rotary switch (Figure 2-2).

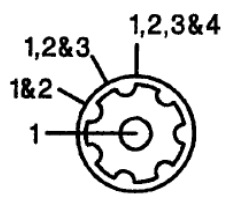

Figure 2-2. Transducer Selection Switch.

Plug one quick connect cable into the display unit for each system transducer Figure 2-3. Cables are numbered (1-4) for easy reference.

| CH4                                                         | CHS                                                                 | CH2                                                                                                    | CH1                                                                           |
|-------------------------------------------------------------|---------------------------------------------------------------------|----------------------------------------------------------------------------------------------------|-------------------------------------------------------------------------------|
| - EXC<br>- SEN<br>- SEN<br>- SEN<br>- SEN<br>- SEN<br>- EXC | EXC<br>SIGN<br>SIGN<br>SIGN<br>SIGN<br>SIGN<br>SIGN<br>SIGN<br>SIGN | - EXC<br>- SEN<br>- SEN<br>- SEN<br>- SEN<br>- EXC<br>- EXC<br>- EXC                                                                    | - EXC<br>- SEN<br>- SIG<br>- SIG<br>- SIG<br>- SIG<br>- SEN<br>- EXC<br>SHELD |
|                                                             | ·····                                                               | $\cdots \cdots \cdots \cdots \cdots \cdots \cdots \cdots \cdots \cdots \cdots \cdots \cdots \cdots \cdots \cdots \cdots \cdots \cdots $ |                                                                               |

# Figure 2-3. FSk-40 Quick Connect Cable Ports.

(3) Connect the tinned transducer leads to the quick connect cable by pressing the spring loaded but-tons (Figure 2-4) and inserting leads. Consult transducer manual for correct lead designations.

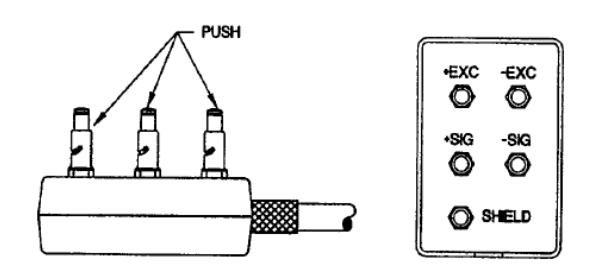

Figure 2-4. Transducer Lead Connection.

(4) Press red RESET button to re-initialize the display

NOTE: When tension or universal type load cells are used, it may be necessary to reverse the polarity of the signal leads to obtain a positive signal input to the FSk.

## 2.2.2 Serial Communication

An interconnect cable is provided for serial communication. The cable also serves as an RS-485/RS-232 protocol converter. Connect the two plastic terminators to the FSk-40 display unit and the 25 pin "D" connector to a printer, PLC, PC, or DCS RS-232 port as shown in Figure 2-5.

| RS232* D Connector Pin-Outs |          |  |  |
|-----------------------------|----------|--|--|
| Pin                         | Function |  |  |
|                             |          |  |  |
| 2                           | ТО       |  |  |
| 3                           | RD       |  |  |
| 7                           | Common   |  |  |

### 2.2.3 Mains (AC) Power

Units are shipped pre-configured for 117 VAC operation, just plug in the power cord. For 220 VAC operation, consult factory.

Do not use the FSk-40 kit in classified/hazardous areas.

## 2.2.4 325 Calibrator Connections

A single, 6-foot long cable is provided for connecting the 325 calibrator to system instrumentation (junction box, indicator, transmitter, etc.). Refer to Model 325Calibrator Operator's Manual, TM026, for complete installation instructions.

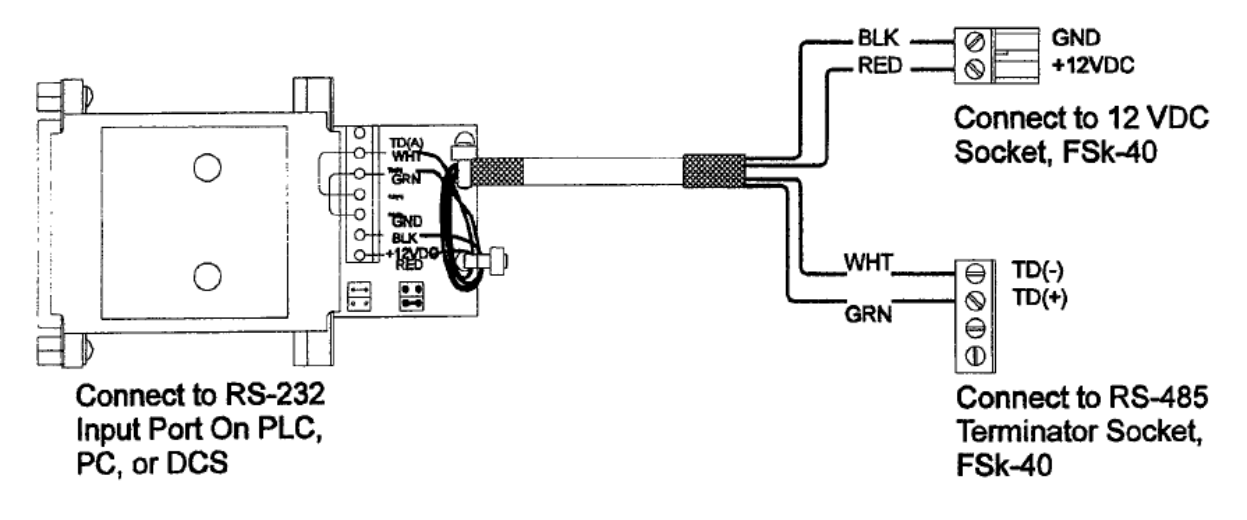

Figure 2-5. Serial Communication Cable Connections.

## SECTION 3. Operation

#### 3.1 GENERAL

NOTE: Before power up, select the number of system transducers using the display panel rotary switch (Figure 2-2). Selection changes after power-up will be ignored unless the reset button is pressed. The FSk¬40 is pre-calibrated for immediate use in Shim Mode. Calibration (SECTION IV) should be performed before using Run Mode.

FSk-40 display units power up in either Shim or Run Mode, depending upon the mode selection switch (Figure 3-1). In Shim Mode, the display awaits selection of mV/V values (SW1) or percent values (SW3). In Run Mode, if no system errors are detected, the display shows the system gross weight/tension value. Both modes of FSk operation will be discussed in this chapter.

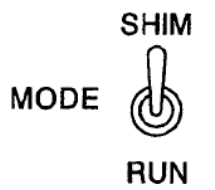

#### Figure 3-1. Display Panel Mode Selection Switch

#### 3.2 SHIM MODE

Shim Mode is the primary mode of FSk-40 operation. In Shim Mode, the multi-display display panel shows the percent of load/tension or mV/V signal carried by each system transducer. This mode quickly identifies out-ofbalance conditions and mechanical restriction problems. Shim Mode operation is presented in Figure 3-2.

#### 3.2.1 Display mV/V

Millivolt-per-volt display shows live signals for each system transducer. Use this mode to observe transducer signal reactions to weight/tension application.

#### 3.2.2 Display Percent of Load

This display shows the percent of total system weight/tension being carried by each transducer. This mode is useful for initial system balancing.

NOTE: Pre-Calibration is not required for Shim Mode operation.

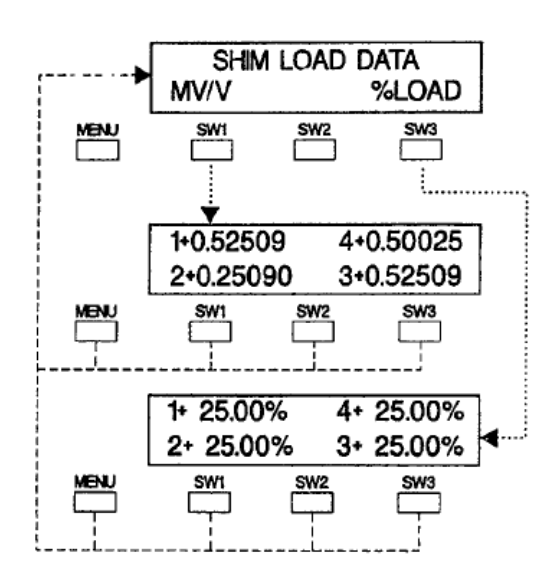

Figure 3-2. Shim Mode Flow Diagram.

#### 3.3 RUN MODE

Run Mode typically is used only when system problems cannot be resolved in Shim Mode. Run Mode requires pre-operational set-up procedures including calibration and filter parameter selections. This mode provides extensive diagnostic test capability and serial communication with a host PC, PLC or DCS device.

Figure 3-3 (next page) presents the display panel button functions for Run Mode. Button 2 toggles operation from gross to net or net to gross display. Button 3 performs push to zero (gross mode) or tare (net mode). Use button 1 to view individual transducer data. If the FSk-40 is connected to a host terminal, computer, or PLC, gross, net, zero, and tare functions can be performed remotely.

#### 3.3.1 Gross Weight/Tension Display

In the gross mode, all of the live weight/tension of the system is transmitted. Live weight does

not include the dead weight of a vessel or other mechanical equipment that is factored out during calibration.

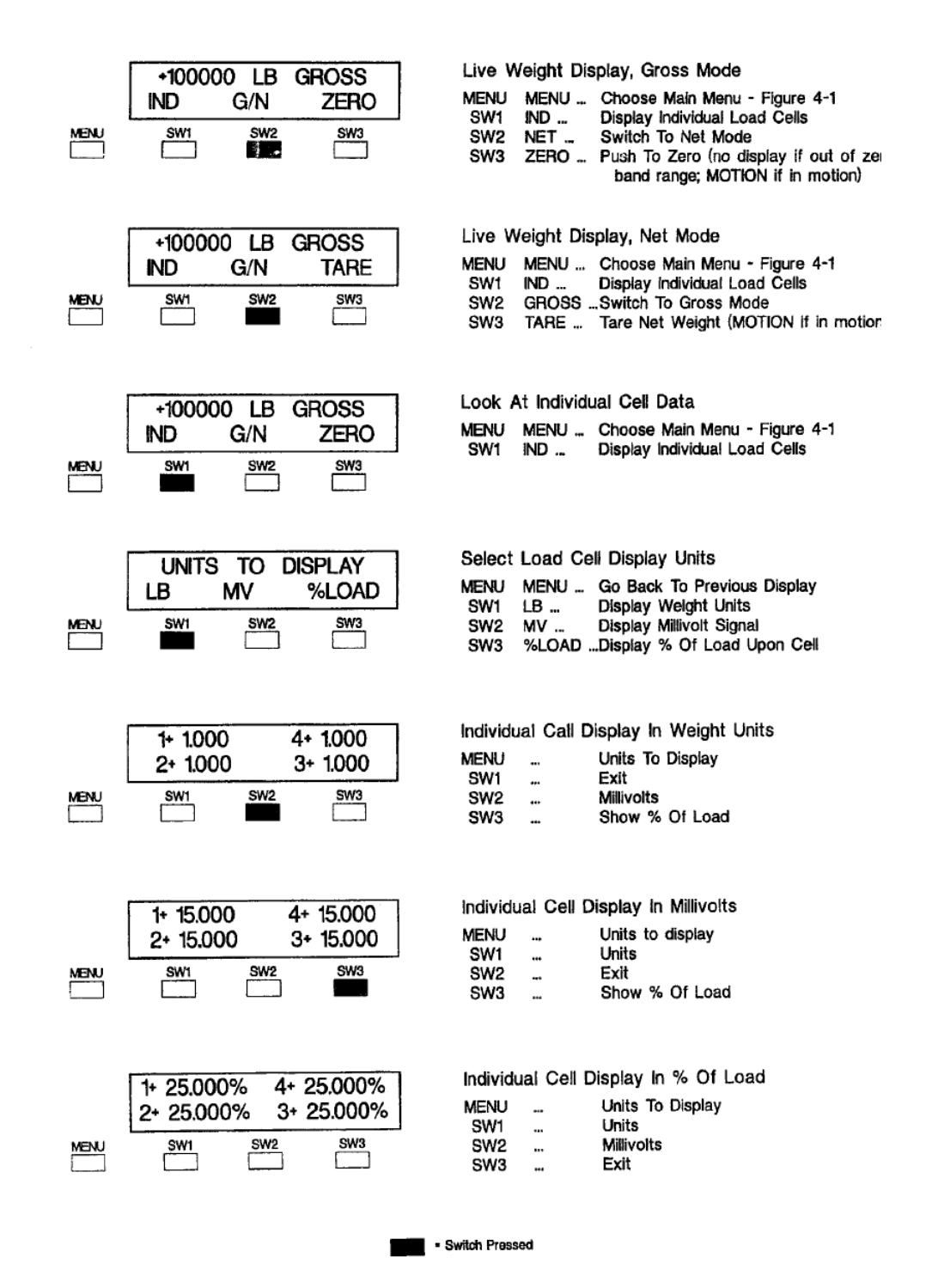

### FSk-40 Run Mode Switch Selections

Figure 3-3. Switch Functions in the Operating Mode.

# **Error Condition Encountered**

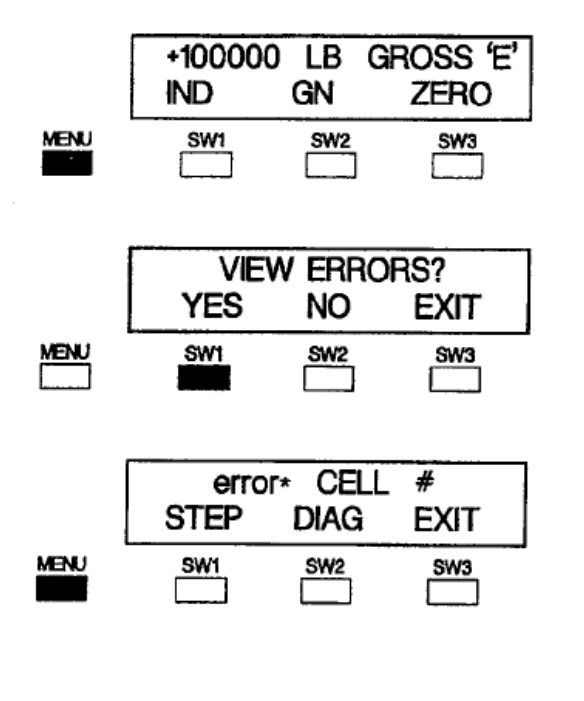

#### ERROR DESIGNATED BY FLASHING 'E'

MENU MENU ... Press Menu Until Display Reads View Errors?

| YES To View The First Error                                                                                                    |  |  |  |
|----------------------------------------------------------------------------------------------------|--|--|--|
| <ul> <li>Return To Previous Display</li> <li>View First Error Occurance<br/>Return To Previous Display</li> <li>Return To Live Operation</li> </ul> |  |  |  |
| Error Type Defined For Failing Cell(s)                                                                                                    |  |  |  |
| Return To Previous Display                                                                                                    |  |  |  |
| Step To Next Cell Error                                                                                                    |  |  |  |
| Go To Diagnostics, Evaluate Error                                                                                                    |  |  |  |
| Return To Provious Dieplay                                                                                                    |  |  |  |
|                                                                                                    |  |  |  |

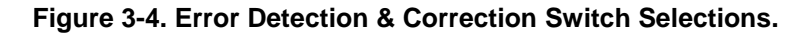

#### 3.3.2 Zero Operation

A new zero can be acquired to compensate for changes in the dead load of the system due to residual build-up etc. Acquiring a new zero reference value does not affect the slope of the calibration. The zero function in the FSk-40 can be configured for OFF, 2%, 20%, or 100% of system capacity (see Setup Parameters in SECTION III Calibration). Zero may be acquired only if the system is not in motion and the zero band limit has not been exceeded (when ZERO is visible on the display).

#### 3.3.3 Net Weight/Tension Display

Net weight/tension measurement is used when the operator wants to reset zero to compensate for the addition of live weight, a container, or a known constant tension value before adding a specific amount of material. Tare is used to establish a zero reference in net mode.

#### 3.3.4 Tare Operation

With the FSk-40 in net weighing mode, the tare operation resets the output to zero. Taring allows the operator to achieve a new zero reference before addition of each ingredient in a batch process so that errors do not become cumulative.

#### 3.3.5 View Individual Cell Data

Pressing button 1 'IND' (Figure 3-2) allows the operator to view individual transducer parameters in weight units, millivolt, or percent of total load. Note that Run Mode processing

(including serial data transactions) continues during individual transducer displays.

#### 3.3.6 Error Detection and Correction

Should an error condition occur during Run Mode operation, a flashing capital 'E' will appear next to the weight/status information on the display (Figure 3-3). If the system is overloaded, (total or individual transducer capacity exceeded) the word 'OVER' also will appear flashing beneath the flashing `E'. Errors other than overload fall into 4 categories; load shift, zero shift, cell drift, and cell noise errors. To evaluate and correct system errors, enter the diagnostic mode as shown in Figure 3-3 and proceed to SECTION 6 (Transducer Diagnostics).

## SECTION 4. Calibration

## 4.1 GENERAL

Routine troubleshooting is usually accomplished in the Shim Mode by observing mV/V signals or percent of load data (use of Shim Mode does not require calibration). Calibration is only necessary if higher level diagnostic testing is required/desired.

Calibration (Run Mode only) is the fourth step in the FSk-40 parameter entry menu (Figure 4-1). Setup and calibration is accomplished easily using the internal vacuum fluorescent display and its four function buttons.

Complete calibration is accomplished in two phases, scale setup and either millivolt per volt or deadload calibration as shown in Figure 4-2. Use the full calibration flow diagram insert on the following page for guidance throughout the calibration procedure.

#### 4.2 SETUP PARAMETERS

Setup establishes scale operating parameters such as system capacity, decimal point location, display units (pounds, kilograms, tons), total number of transducers, and others. To enter or alter operating parameters, select YES for 'MODIFY SCALE SETUP?' in Figure 4-2 and proceed to Figure 4-3.

#### 4.2.1 Calibration Type

FSk-40 transmitters offer two types of system calibration, digital or deadload. In the past, systems could only be deadload calibrated by placing known quantities of dead weight upon the scale to establish voltage to weight equivalent points. In the FSk-40, however, since each transducer has its own ND converter, calibration can be accomplished simply by entering known mV/V weight values from a transducer calibration sheet. Choose the calibration type to be performed.

#### 4.2.2 Number of Transducers

Enter the number of system transducers from 1 to 4.

#### 4.2.3 Display Units

Designate the desired display unit type by entering LB (pounds), KG (kilograms), or TN (tons).

#### 4.2.4 Decimal Point Location

Position the decimal point as desired for weight display and serial printouts.

#### 4.2.5 Capacity

Enter the system total capacity value. A capacity of 10,000 will be 10.000, 100.00, 1000.0, or 10,000 relative to decimal point selection.

#### 4.2.6 Count By

Define the count value of each display increment by selecting 1, 2, 5, or 10 (note that decimals apply).

#### 4.2.7 Zero Band

Choose a zero bandwidth (gross weight zero function) of 2%, 20%, or 100% of system capacity. If OFF is selected, the gross weight ZERO function is not available.

# Main Menu (Accessed from Operation Mode)

|              | +100000 LB GBOSS                    | LIVE WEIGHT DISPLAY, GROSS MODE                                                                                                    |
|--------------|-------------------------------------|----------------------------------------------------------------------------------------------------|
| MENU         | ND G/N ZERO                         | MENU MENU Advance To Digital Filter Setup Unless Error<br>SW1 IND Display individual Load Cells<br>SW2 NET Switch To Net Mode<br>SW3 ZERO Push To Zero                                                                              |
| BW           | DIGITAL FILTER SETUP<br>YES NO EXIT | YES to enter/alter Digital Filtering Parameters<br>MENU MENU Advance To 'Cel Diagnostics'<br>SW1 YES Enter Or Alter Filter Parameters<br>SW2 NO Go To Cel Diagnostics<br>SW3 EXIT Return To Live Operation                          |
| NEN)         | CELL DIAGNOSTICS<br>YES NO EXIT     | CHECK: Load Shift, Zero Shift, Drift, Noise, Raw Data<br>MENU MENU Advance To 'Do Calibration'<br>SW1 YES Perform Diagnostic Evaluation<br>SW2 NO Go To Do Calibration<br>SW3 EXIT Return To Live Operation                         |
| MENU         | DO CALIBRATION?<br>YES NO EXIT      | YES to Perform System Calibration<br>MENU MENU Return To Live Operation<br>SW1 YES Enter Or Alter Calabration Settings<br>SW2 NO Return To Live Operation<br>SW3 EXIT Return To Live Operation                                      |
| MENU         | ANALOG OUTPUT SETUP?<br>YES NO EXIT | YES To Enter/Alter Analog Output Parameters<br>MENU MENU Advance To 'Setpoints?'<br>SW1 YES Enter/Alter Analog Output Parameters<br>SW2 NO Go To Seypoints?<br>SW3 EXIT Return To Live Operation                                    |
| MBNU<br>MBNU | SETPOINTS ?<br>YES NO EXIT          | YES To Configure Relay Output Functions<br>MENU MENU Advance To MODBUS Interface?<br>SW1 YES Configure Set Point Relay Outputs<br>SW2 NO Go To MODBUS Interface?<br>SW3 EXIT Return To Live Operation                               |
|              | MODBUS INTERFACE?<br>YES NO EXIT    | YES To Configure MODBUS Communication Parameters<br>MENU MENU - Advance To 'DXP40 Version Information'<br>SW1 YES - Configure MODBUS Interface<br>SW2 NO - Go To 'DXP40 Version Information'<br>SW3 EXIT - Return To Live Operation |
| MENU<br>MENU | BLH DXP40 VER 10<br>OPTIONS -1-2-1  | View Software Version # and Option Status<br>MENU MENU _ Return To Live Operation<br>Switch Pressed                                                                                                    |

Figure 4-1. FSk-40 Main Menu Showing Calibration Display.

| DO CALIBRATION? |     |     |  |  |
|-----------------|-----|-----|--|--|
| YES NO EXIT     |     |     |  |  |
| SWI             | SW2 | SW3 |  |  |

| MODIFY | SCALE | Set up? |
|--------|-------|---------|
| YES    | NO    | Exit    |
| 5W1    | ŞW2   |         |

if mV/V Type Calibration is Selected (Optional)

| ENTER<br>YES | mV/V CAL<br>NO | DATA? |
|--------------|----------------|-------|
| 3₩1          | 3W2            | 3W3   |

|      | ACQUIRE DEADLOAD? |     |      |
|------|-------------------|-----|------|
|      | YES               | NO  | EXIT |
| MENU | <u>Swi</u>        | SW2 | 8W3  |

If Deedload Type Calibration is Selected

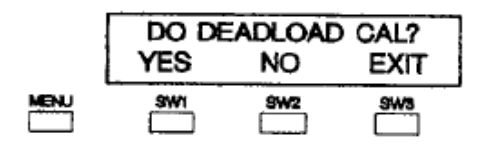

| YES to Perform | m Deadload Type Calibration               |
|----------------|-------------------------------------------|
| MENU MENU      | Back Up To Previous Diaplay               |
| SW1 YES        | Perform Deadload Calibration - Figure 3-7 |
| SW2 NO         | Return To Do Calibration?                 |
| SW3 EXIT       | Return To Do Calibration?                 |

· Switch Preced

Figure 4-2. FSk-40 Calibration Menu.

| YES to Perform | System | Calibration |
|----------------|--------|-------------|
|----------------|--------|-------------|

| MENU | MENU   | Return to Live Operation              |
|------|--------|---------------------------------------|
| SW1  | Yes    | Enter or Alter Calibration Parameters |
| SW2  | NO _   | Return to Live Operation              |
| SW3  | EXIT _ | Return to Live Operation              |

- YES To Enter/Alter Capacity, Decimal Point, Countby,
- Zero Band, mV/V or Deadload Cal, # of Cells, Units
- MENU MENU ... Back Up To Previous Display SW1 YES ... Enter System Parameters Figure 3-3 SW2 NO ... Step To mV/V or Deadload Cal SW3 EXIT ... Return To Do Calibration?

YES To Perform mV/V Calibration

| MENU | MENU  | BAck Up To Previous Display           |
|------|-------|---------------------------------------|
| SW1  | YES _ | Perform mV/V Calibration - Figure 3-5 |
| SW2  | NO _  | Step To Acquire Deadload?             |
| 5W3  | EXIT  | Return To Do Calibration?             |

YES To Acquire System Dead Weight Value

- MENU MENU ... Back Up To Previous Display SW1 YES \_ Acquire Dead Load - Figure 3-6
- SW2 NO ... Return To Do Calibration? SW3 EXIT ... Return To Do Calibration?

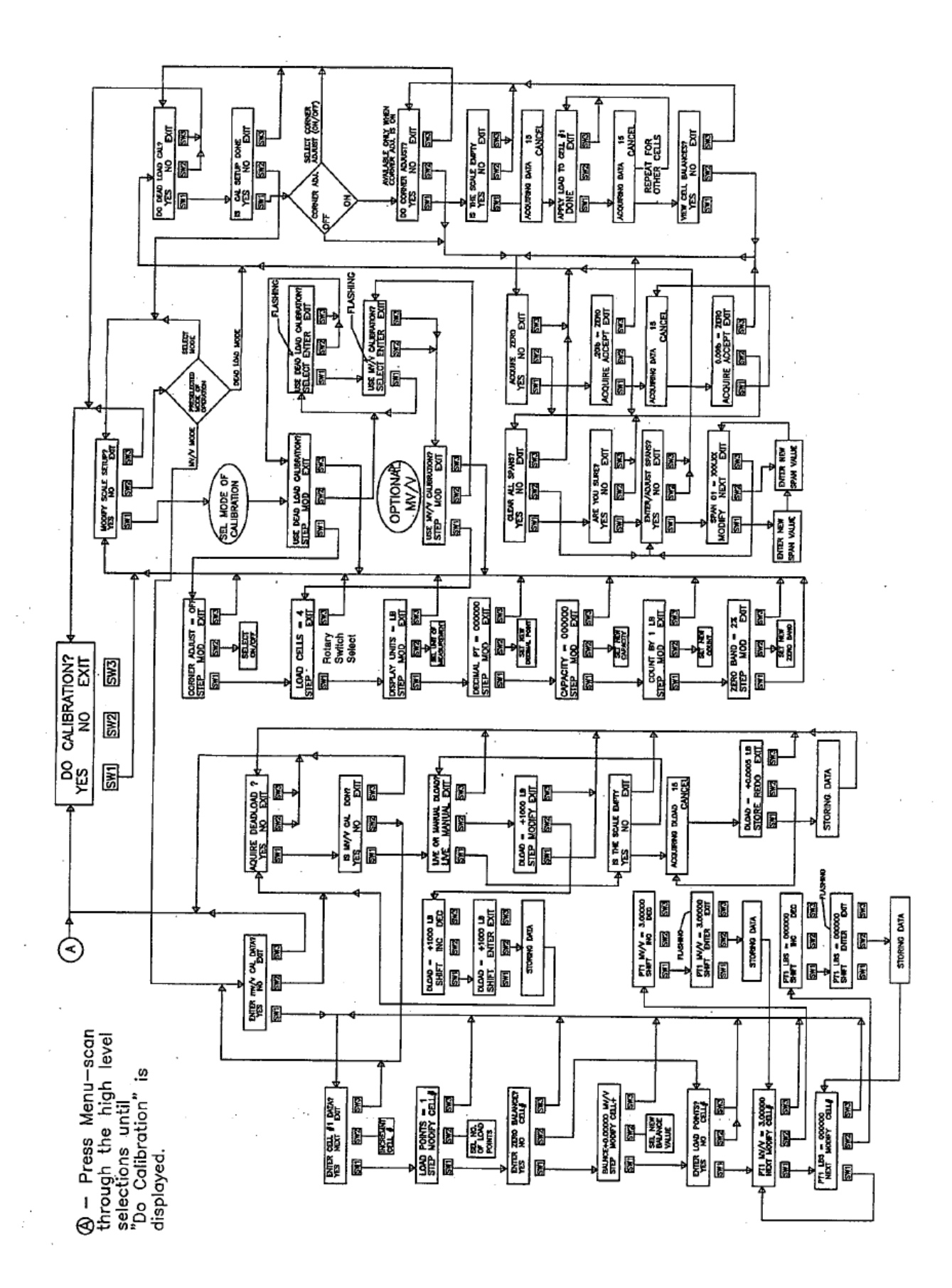

4-4

## Modify Scale Set Up

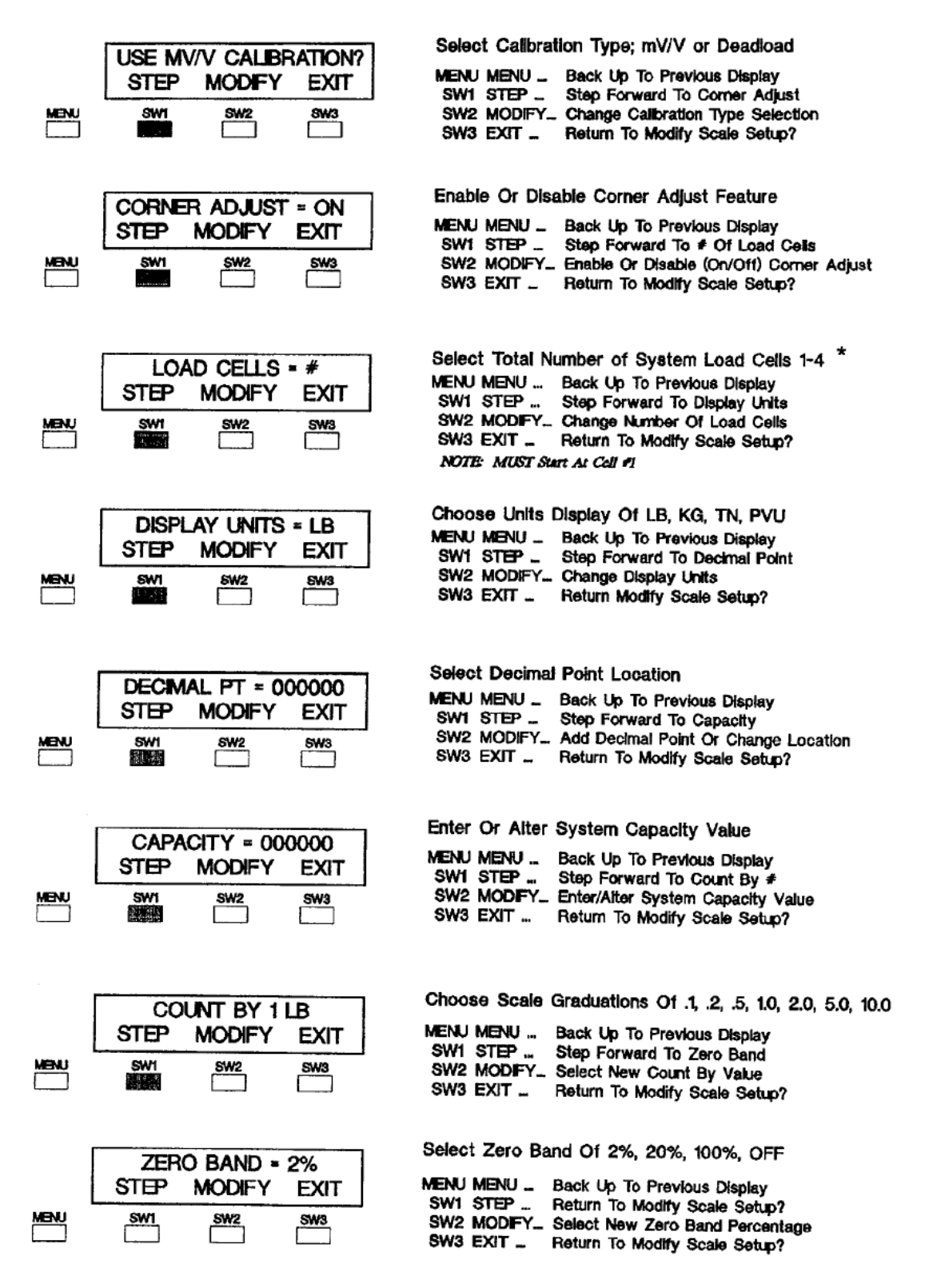

Figure 4-3. System Parameter Entry Flow Diagram.

## 4.3 DIGITAL CALIBRATION

#### 4.3.1 Transducer Calibration Data

Embedded mV/V calibration technology makes it possible to calibrate the FSk-40 by simply entering mV/V equivalent weight points form a transducer calibration sheet (Figure 4-4). A cal sheet presents the transducer mV/V output reading for either 3 or 10 known weight values. The highest weight value recorded should match the rated capacity of the transducer. Note that there is also a 0 or no load mV/V output recorded. Each transducer must have its own cal sheet (match serial number on sheet to serial number on cell) in order to perform mV/V calibration. If cal sheets are not available, use deadload type calibration.

#### 4.3.2 Entering mV/V Calibration Points

Following Figure 4-5 instructions, select a transducer and enter the zero balance (no load)

mV/V value. After zero balance is established, enter the load point pound and load point mV/V value for each test point on the calibration certificate. Repeat this procedure for each transducer before advancing to 'Acquire Deadload?' (next paragraph). Note that transducers are numbered according to their channel connection position (Figure 2-3).

## 4.3.3 Acquire Deadload

After all mV/V load points are entered, a scale zero reference must be acquired. Deadload zero deter-mines the weight or signal output at which the scale/system is in no load condition. Addition of any weight/tension will be referenced from this point to produce accurate live force readings. Following Figure 4-6 instructions, acquire the deadload value by either entering a known weight value for all scale/system components (manual) or letting the FSk-40 read and store the no load signal (live). When all cal sheet span points are entered and deadload acquired, mV/V calibration is complete.

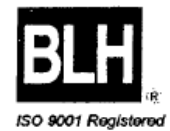

# **Calibration Chart**

| Customer:                                                                                                    | ABC Co.  |                                                                                                  |                                                                                                  | P.0                                                                                                    | 123456                                                                   |                             |         |
|----------------------------------------------------------------------------------------------------|----------|--------------------------------------------------------------------------------------------------|--------------------------------------------------------------------------------------------------|----------------------------------------------------------------------------------------------------|--------------------------------------------------------------------------|-----------------------------|---------|
| Capacity                                                                                                    | 100,00   | 0 ІЬ                                                                                             | Туре                                                                                             | KDH-1A                                                                                                    | Serial No.                                                               | 97123                       |         |
| Mode                                                                                                    | Compre   | ssion                                                                                            | Bridge A                                                                                         | r                                                                                                    | est Report No.                                                           | CXX-XXXX                    |         |
| Date Of Cal                                                                                                    | ibration | 6/12/1997                                                                                        |                                                                                                  |                                                                                                    | Temperature :                                                            | 70 F                        |         |
| Calibrated E                                                                                                    | By:      | M. Houston                                                                                       |                                                                                                  |                                                                                                    | Humidity :                                                               | 55 %                        |         |
| Applied<br>Load<br>Ibf                                                                                           |          | Response<br>Run 1<br>mv/V                                                                        | Response<br>Run 2<br>mv/V                                                                        | Response<br>Run 3<br>mv/V                                                                                             |                                                                          |                             |         |
| 0<br>10,000<br>20,000<br>30,000<br>40,000<br>50,000                                                              |          | 0.0000<br>0.2000<br>0.4000<br>0.6001<br>0.8001<br>1.0002                                         | 0.0000<br>0.2000<br>0.4000<br>0.6001<br>0.8002<br>1.0001                                         | 0.0000<br>0.2000<br>0.4000<br>0.6000<br>0.8001<br>1.0001                                                              |                                                                          | <u>Bailey</u><br>anager     | c/12/97 |
| 60,000<br>70,000<br>80,000<br>90,000<br>100,000                                                                  |          | 1.2002<br>1.4002<br>1.6002<br>1.8003<br>2.0003                                                   | 1.2002<br>1.4002<br>1.6002<br>1.8003<br>2.0003                                                   | 1.2001<br>1.4002<br>1.6003<br>1.8004<br>2.0003                                                                        |                                                                          |                             |         |
| 50,000<br>0                                                                                                    |          | 1.0001<br>0.0000                                                                                 | 1.0002<br>0.0000                                                                                 | 1.0000<br>0.0000                                                                                                    |                                                                          |                             |         |
| Applied<br>Load<br>[Ib]                                                                                          |          | Output<br>Average<br>mv/V                                                                        | ideai<br>Output<br>mv/V                                                                          | Output<br>Error<br>mv/V                                                                                               | Output<br>Error<br>% FS                                                  | Hysteresis<br>Error<br>% FS |         |
| 0<br>10,000<br>20,000<br>30,000<br>40,000<br>50,000<br>50,000<br>50,000<br>70,000<br>80,000<br>90,000<br>100,000 |          | 0.0000<br>0.2000<br>0.4000<br>0.6001<br>1.0001<br>1.2002<br>1.4002<br>1.6002<br>1.8003<br>2.0003 | 0.0000<br>0.2000<br>0.4001<br>0.6001<br>1.0002<br>1.2002<br>1.4002<br>1.6002<br>1.8003<br>2.0003 | 0.0000<br>0.0000<br>-0.0001<br>0.0000<br>0.0000<br>0.0000<br>0.0000<br>0.0000<br>0.0000<br>0.0000<br>0.0000<br>0.0000 | .000%<br>001%<br>003%<br>001%<br>.001%<br>001%<br>001%<br>.000%<br>.000% |                             |         |
| 50,000<br>0                                                                                                    |          | 1.0001<br>0.0000                                                                                 | 1.0002                                                                                           | 0.0000                                                                                                    | 002%<br>.000%                                                            | 001%<br>.000%               |         |

Figure 4-4. Typical Load Cell Calibration Sheet.

## **Digital Calibration**

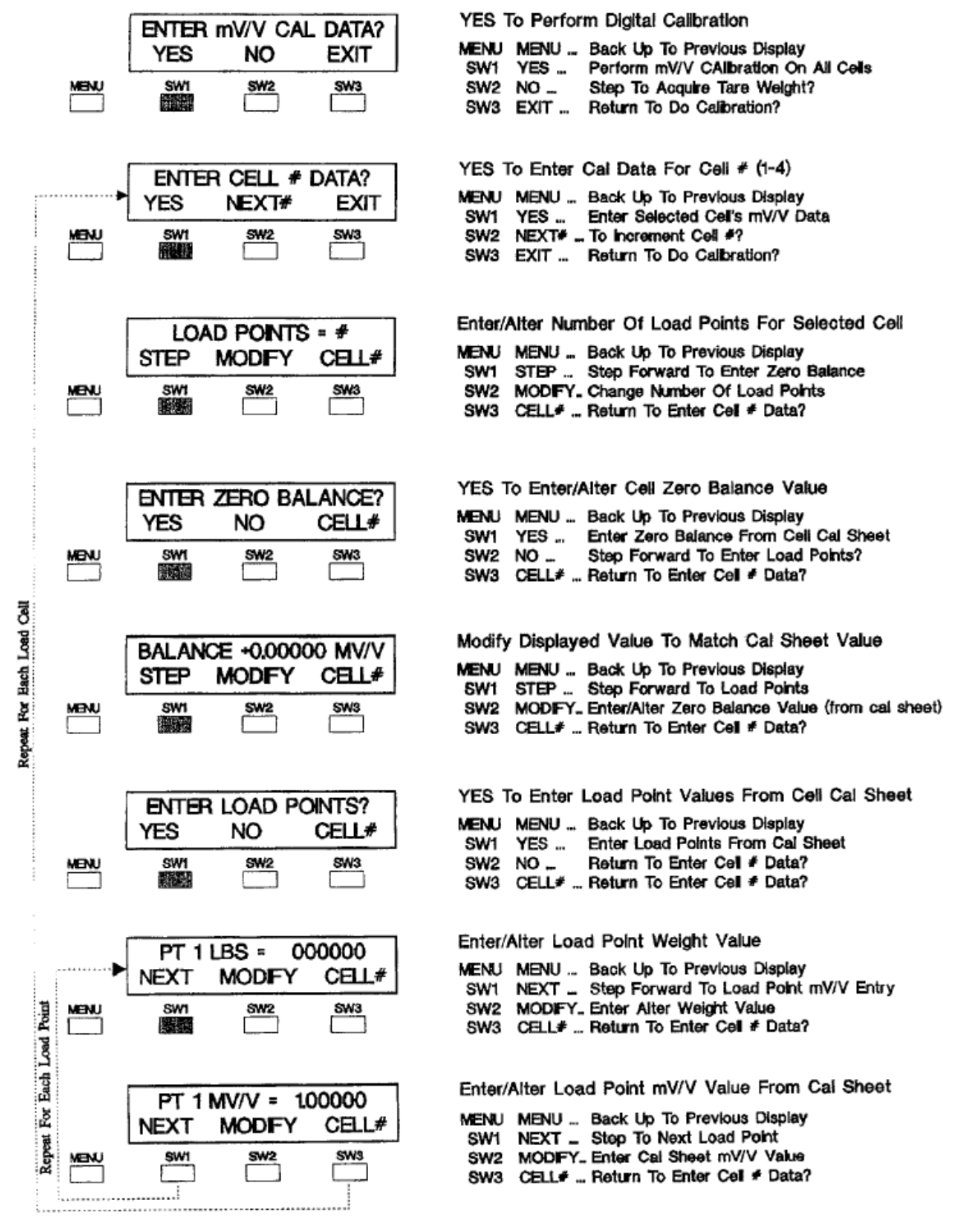

- Switch Pressed

Figure 4-5. Millivolt per Volt Calibration Guide.

## Acquire Deadload\* (Establish Zero Weight Reference)

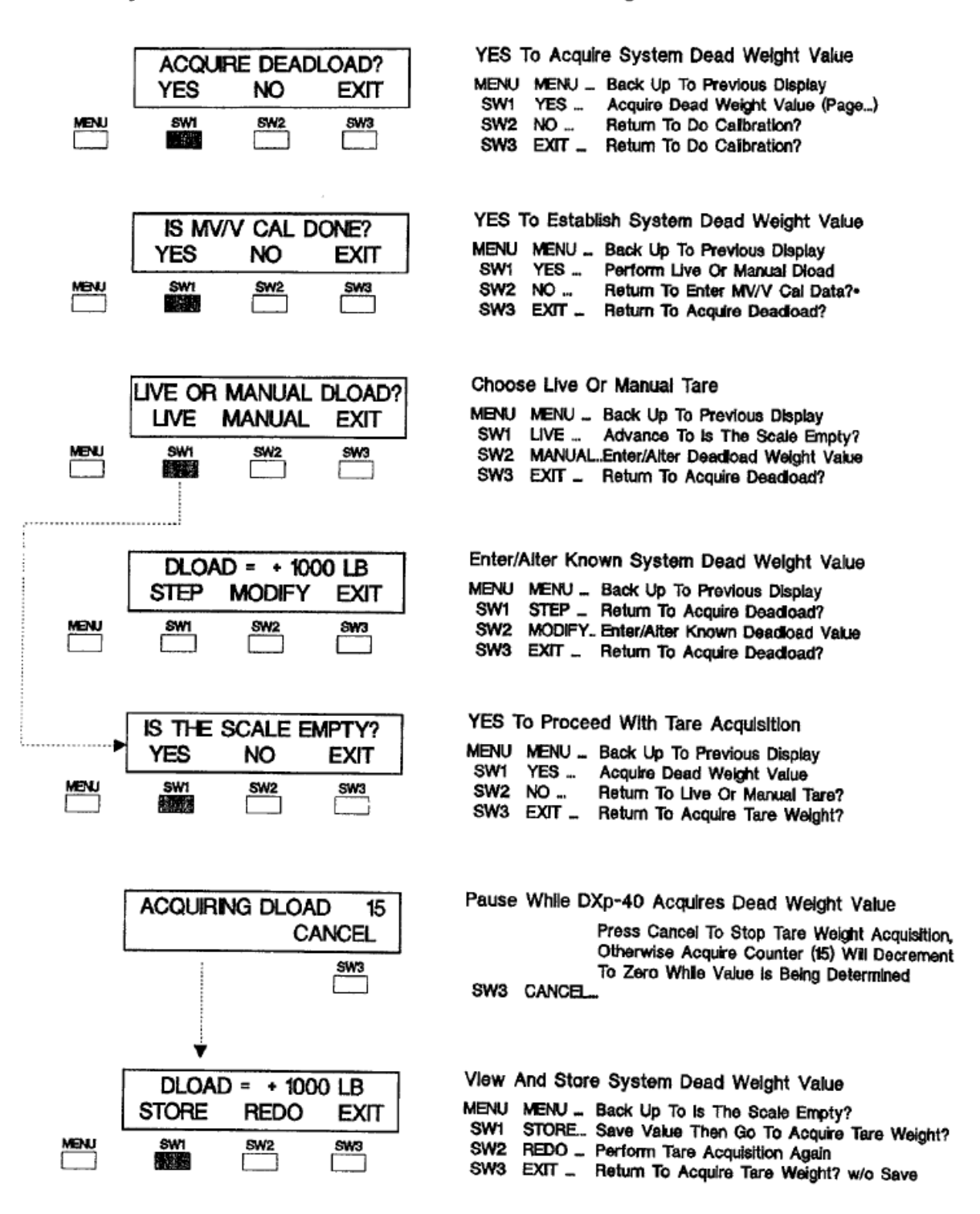

\* Digital Type Calibration Must Be Performed Before Attempting Tare

Figure 4-6. Acquire Deadload (Used with mV/V Cal Only).

## 4.4 DEADLOAD TYPE CALIBRATION

Deadload calibration (Figure 4-7) uses known value 'true' weights to establish calibration span points. Often, only one true weight value is needed since water or other material can be substituted incrementally for that value.

## 4.4.1 Perform Corner Test (Sensitivity Adjust)

NOTE: Corner adjusting requires that dead weight equaling 15% (minimum) of scale capacity be loaded at each corner. Since applying/shifting this much dead weight is not practical for most tank based weigh systems, corner adjustment is usually performed only on platform scales.

NOTE: Corner testing is not required on systems using transducers with matched outputs or systems where the load distribution is not likely to change.

With multiple simultaneous ND conversion technology it is possible to balance' or corner adjust the system transducers. Corner adjustment ensures accurate weight readings even when the scale is loaded off center. Choose YES if corner adjustment is desired. Systems that do not experience load distribution changes typically do not require corner adjustment.

Corner testing optimizes scale performance by learning and compensating for the actual relationship between each transducer's output based upon varying load distribution. Perform corner testing by placing a known value weight on the scale/system directly above or as close as possible to each transducer as instructed in Figure 4-7. Position the weight above transducer #1 (channel 1) and acquire. Repeat the process for each subsequent transducer. After each transducer has 'felt' the weight, the FSk-40 will store the reaction pattern. This pattern becomes a reference for balancing live weight readings. Corner testing is ideal for systems/scales where ingredients may shift or loads move.

## 4.4.2 Acquire Zero

Acquire zero is the first step in deadload calibrating a weigh system. Acquire zero removes the weight value of system equipment (tank, platform, mixers, motors, etc.) and establishes a zero reference point. All live weight transactions will be referenced to this point. Remove any unessential equipment from the scale/system and follow instructions presented in Figure 4-7 (second page).

## 4.4.3 Span Point Entry

Once zero is established a span point (or points) must be entered to complete calibration (Figure 4-7 second page). The simplest form of deadload calibration consists of acquiring zero and entering one span point, preferably the full scale capacity value. To accommodate more sophisticated systems, the FSk-40 provides up to 10 span point entries. Weigh systems can be fully linearized, or tuned, by entering known live weight span points between zero and capacity. Enter span points from the lowest to the highest weight value; do not attempt to enter a point value lower than the previous entry. When deadloading to full capacity is impractical, the FSk-40 accurately interpolates all weight values between the last span point and capacity.

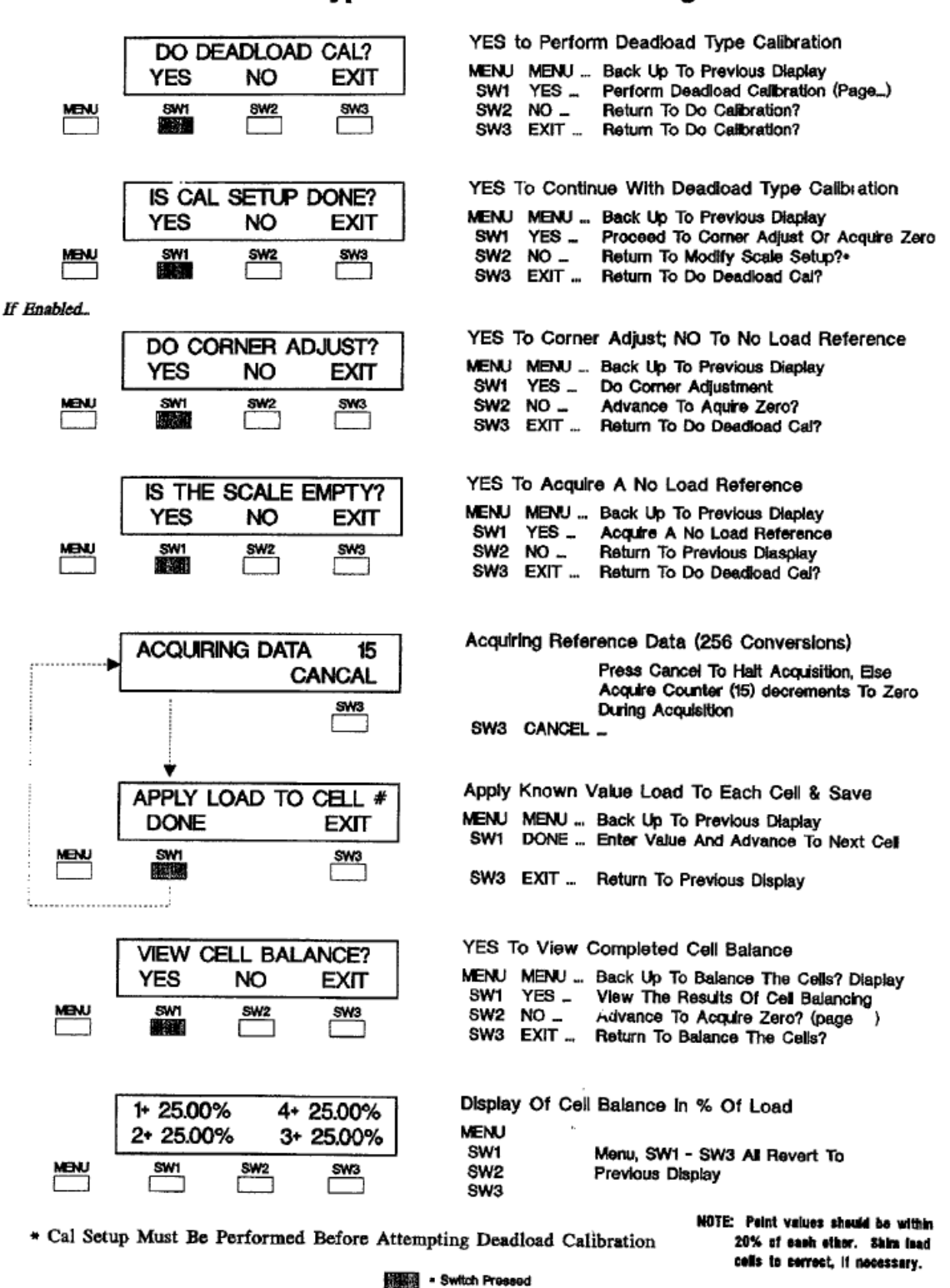

# Deadload Type Calibration Flow Diagram

Figure 4-7. Deadload Calibration Entry Guide.

## **Deadload Type Calibration Flow Diagram (cont.)**

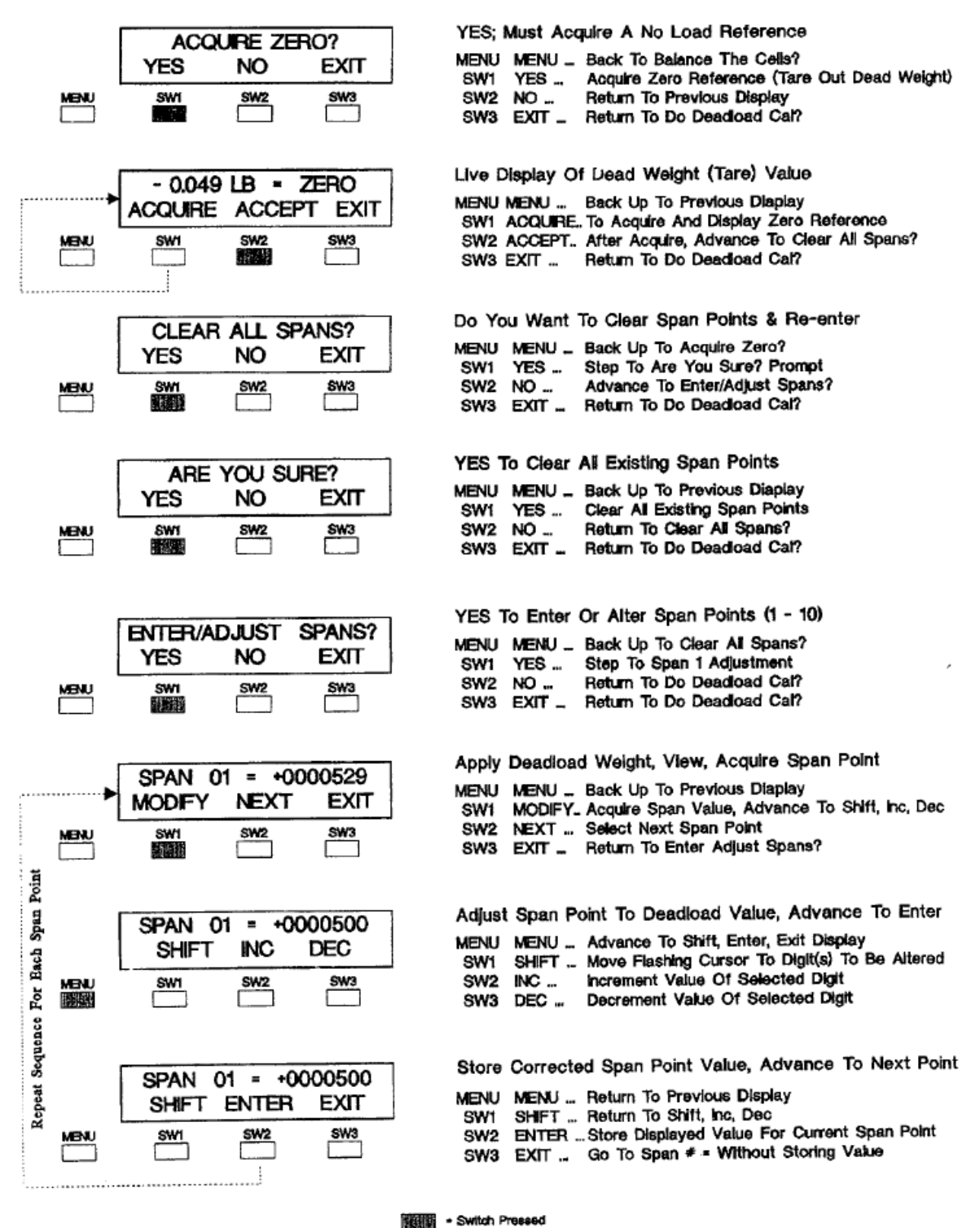

Malia - 2Mirch Fleesed

Figure 4-7 con't. Deadload Calibration Entry Guide.

## SECTION 5. On-Line Transducer Diagnostics

## 5.1 GENERAL

NOTE: Calibration must be performed before using diagnostics.

The next step in the FSk-40 main menu is diagnostic error analysis and parameter entry (Figure 5-1). The unique quad AID converter design makes it possible to diagnose system errors down to the exact transducer. Each transducer is continually checked for open circuit/wiring, zero shifts, drift, and overload. FSk-40 diagnostics also detect system malfunctions, such as structure shifts, impact shock loads, and in-gradient build up (heel) problems.

Figure 5-2 provides an overall flow diagram for all diagnostic functions. Once an error is

detected, the display shows a flashing 'E' while the serial output transmits the error code to the host computer. Flow diagrams (Figure 5-3) show how to pinpoint the faulty transducer(s) and change error condition parameters, if desired.

## 5.2 DIAGNOSTIC TESTS

Four of the five tests, load shift, zero shift, drift (when activated), and noise test, are evaluated and updated every 256 conversions (12 seconds). Overload is checked and updated every conversion (50 msec).

Flow diagrams (Figure 5-3) provided for each test show how to distinguish the transducer/system fault and change parameters if desired.

# Main Menu (Accessed from Operation Mode)

|                     | +100000 LB GROSS<br>ND G/N ZERO     | LIVE WEIGHT DISPLAY, GROSS MODE<br>MENU MENU Advance To Digital Filter Setup Unless Error<br>SW1 IND Display individual Load Cells<br>SW2 NET Switch To Net Mode<br>SW3 ZERO Push To Zero<br>YES to enter/alter Digital Filtering Parameters |
|---------------------|-------------------------------------|----------------------------------------------------------------------------------------------------|
| MENU                |                                     | MENU MENU Advance To "Cell Diagnostics"<br>SW1 YES Enter Or Alter Filter Parameters<br>SW2 NO Go To Cell Diagnostics<br>SW3 EXIT Return To Live Operation                                                                                    |
| Minu                | CELL DIAGNOSTICS<br>YES NO EXIT     | CHECK: Load Shift, Zero Shift, Drift, Noise, Raw Data<br>MENU MENU Advance To 'Do Calbration'<br>SW1 YES Perform Diagnostic Evaluation<br>SW2 NO Go To Do Calbration<br>SW3 EXIT Return To Live Operation                                    |
| MBAU                | DO CALIBRATION?<br>YES NO EXIT      | YES to Perform System Calibration<br>MENU MENU _ Return To Live Operation<br>SW1 YES Enter Or Alter Calabration Settings<br>SW2 NO Return To Live Operation<br>SW3 EXIT Return To Live Operation                                             |
|                     | ANALOG OUTPUT SETUP?<br>YES NO EXIT | YES To Enter/Alter Analog Output Parameters<br>MENU MENU Advance To 'Setpoints?'<br>SW1 YES Enter/Alter Analog Output Parameters<br>SW2 NO Go To Seypoints?<br>SW3 EXIT Return To Live Operation                                             |
| MBNU                | SETPOINTS ?<br>YES NO EXIT          | YES To Configure Relay Output Functions<br>MENU MENU Advance To MODBUS Interface?<br>SW1 YES Configure Set Point Relay Outpute<br>SW2 NO Go To MODBUS Interface?<br>SW3 EXIT Return To Live Operation                                        |
| MBAU<br><b>KIRI</b> | MODBUS INTERFACE?<br>YES NO EXIT    | YES To Configure MODBUS Communication Parameters<br>MENU MENU Advance To 'DXP40 Version Information'<br>SW1 YES Configure MODBUS Interface<br>SW2 NO Go To 'DXP40 Version Information'<br>SW3 EXTT Return To Live Operation                  |
| MENU                | BLH DXP40 VER 10<br>OPTIONS -1-2-1  | View Software Version# and Option Status<br>MENU MENU _ Return To Live Operation                                                                                                    |

Figure 5-1. Diagnostic Error Evaluation Main Menu.

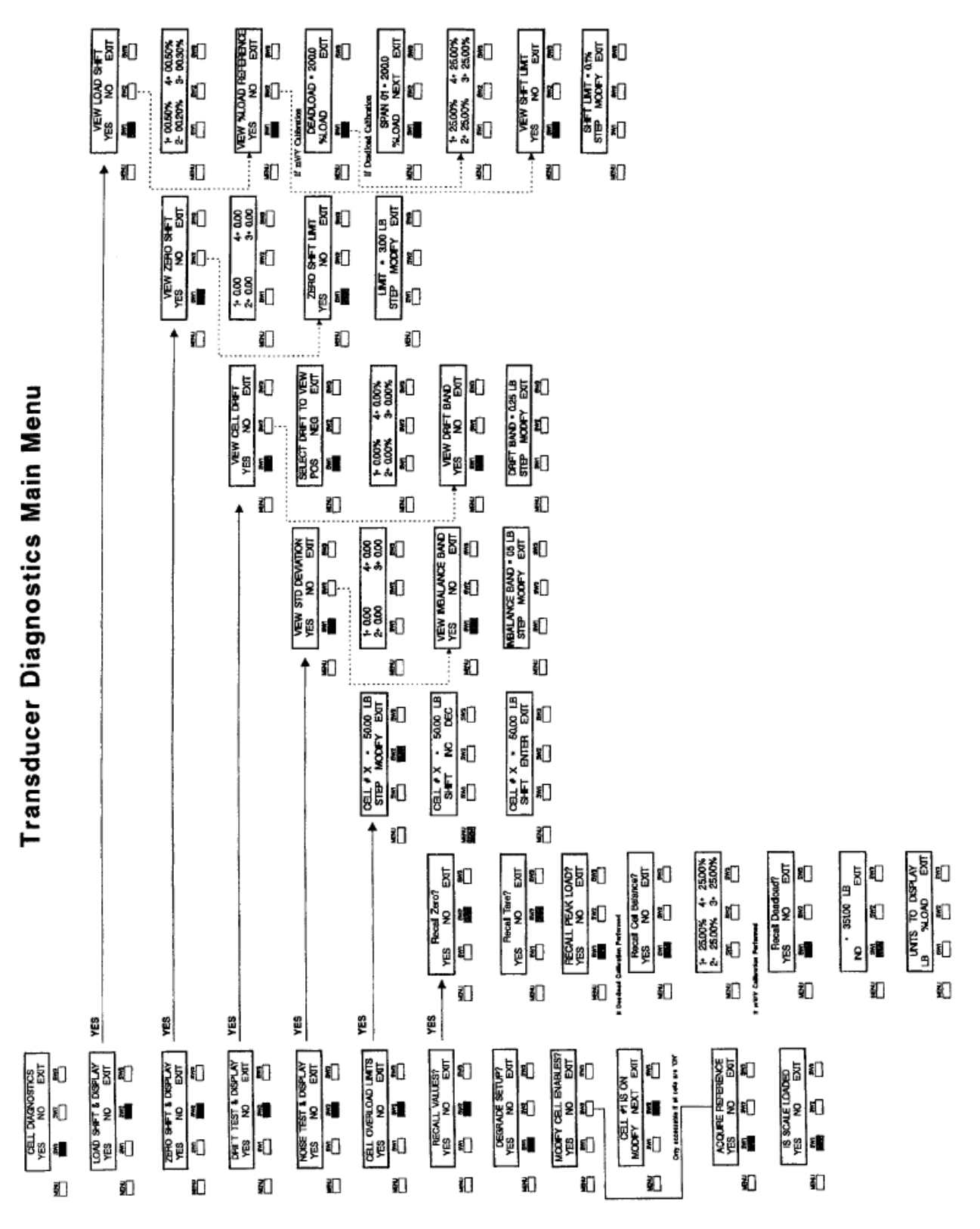

Figure 5-2. FSk-40 Diagnostic Routines.

## **Transducer Diagnostics Main Menu**

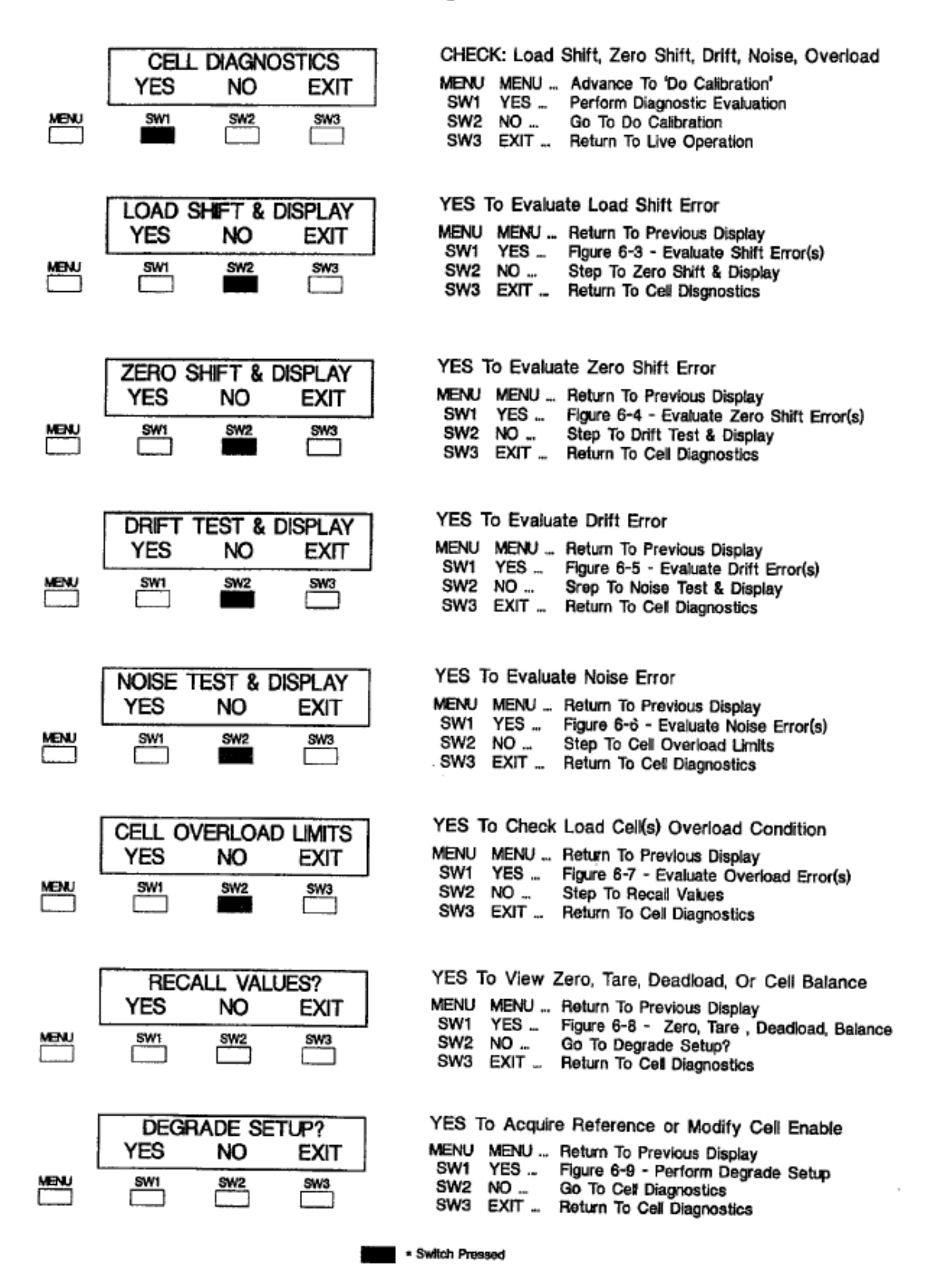

Figure 5-3. Diagnostic Error Evaluation Main Menu.

#### 5.2.1 Load Shift

A load shift error indicates that system equipment or vessel contents have shifted so as to place a disproportional amount of weight on a single transducer. This test does not apply to initial load alterations during installation and calibration. Load shift testing detects significant load changes in an operational system. Follow guidelines in Figure 5-4 to determine which transducer(s) is experiencing the shift error. Load shifts can be caused by many things, among a few are: heel build up on one side of a tank, support structure changes introducing more force from connected pipes or process equipment, excessive deflection of a support leg, or faulty signal from the transducer.

Check the system structure above that transducer for evidence of weight shift. If physical evidence does not point to a structural or content error, see if the transducer has failed any of the other diagnostic tests.

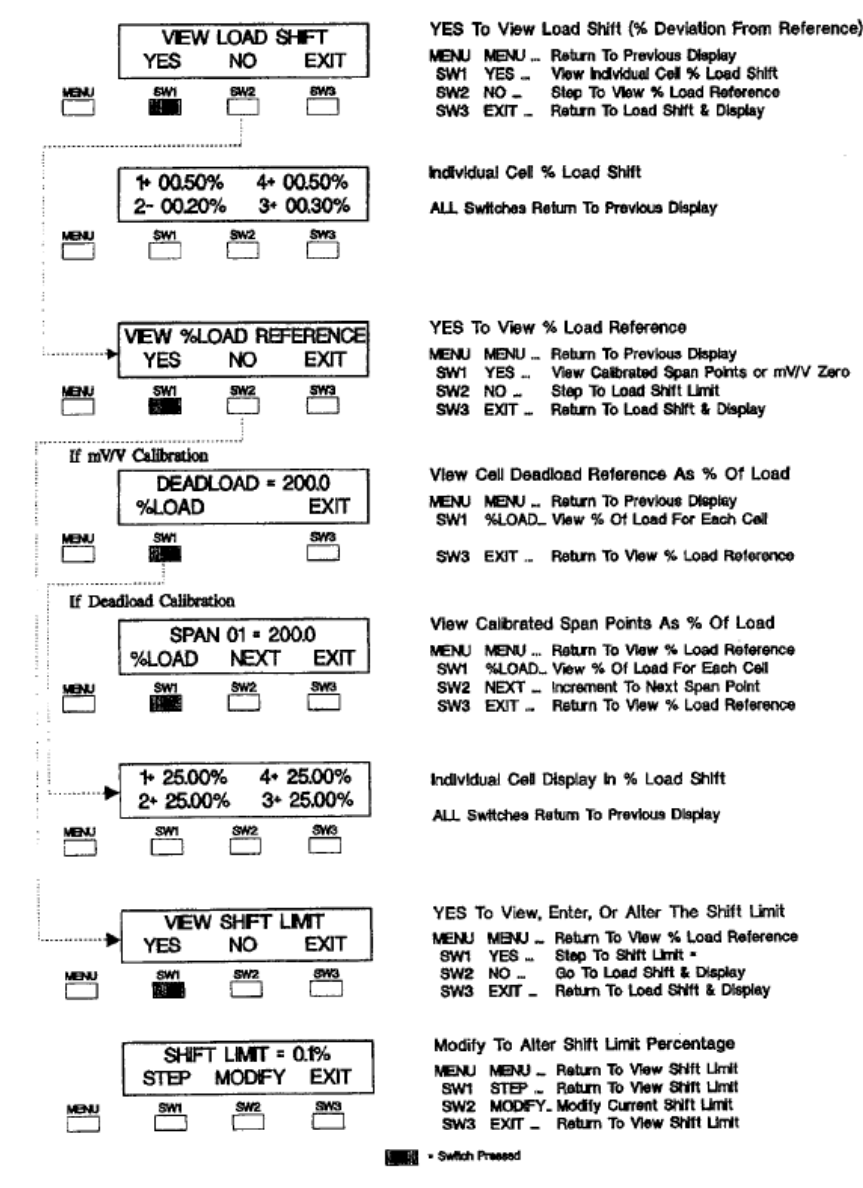

#### **Evaluate Load Shift Error**

Figure 5-4. Load Shift Error Evaluation Instructions.

### 5.2.2 Zero Shift

Zero shift testing identifies a transducer(s) that has shifted from its original calibration zero reference point. The diagnostic zero shift limit entry is DIFFER¬ENT from the 2%, 20%, 100%, or OFF calibration ZERO band entry. Zero shift testing is applied to each transducer, whereas the zero band concerns only the total system weight. Follow the flow diagram in Figure 5-5 to view the zero shift value for each transducer and/or alter the zero shift limit. Zero shift test failures typically appear in transducers that have been damaged by overloading or electrical leakage. Either of these factors can cause a permanent shift in a transducer's zero reference. If a transducer fails the zero shift test, check to see if the overload peak has exceeded acceptable tolerance levels. Note that the zero shift test is performed only when the 'zero' function is activated.

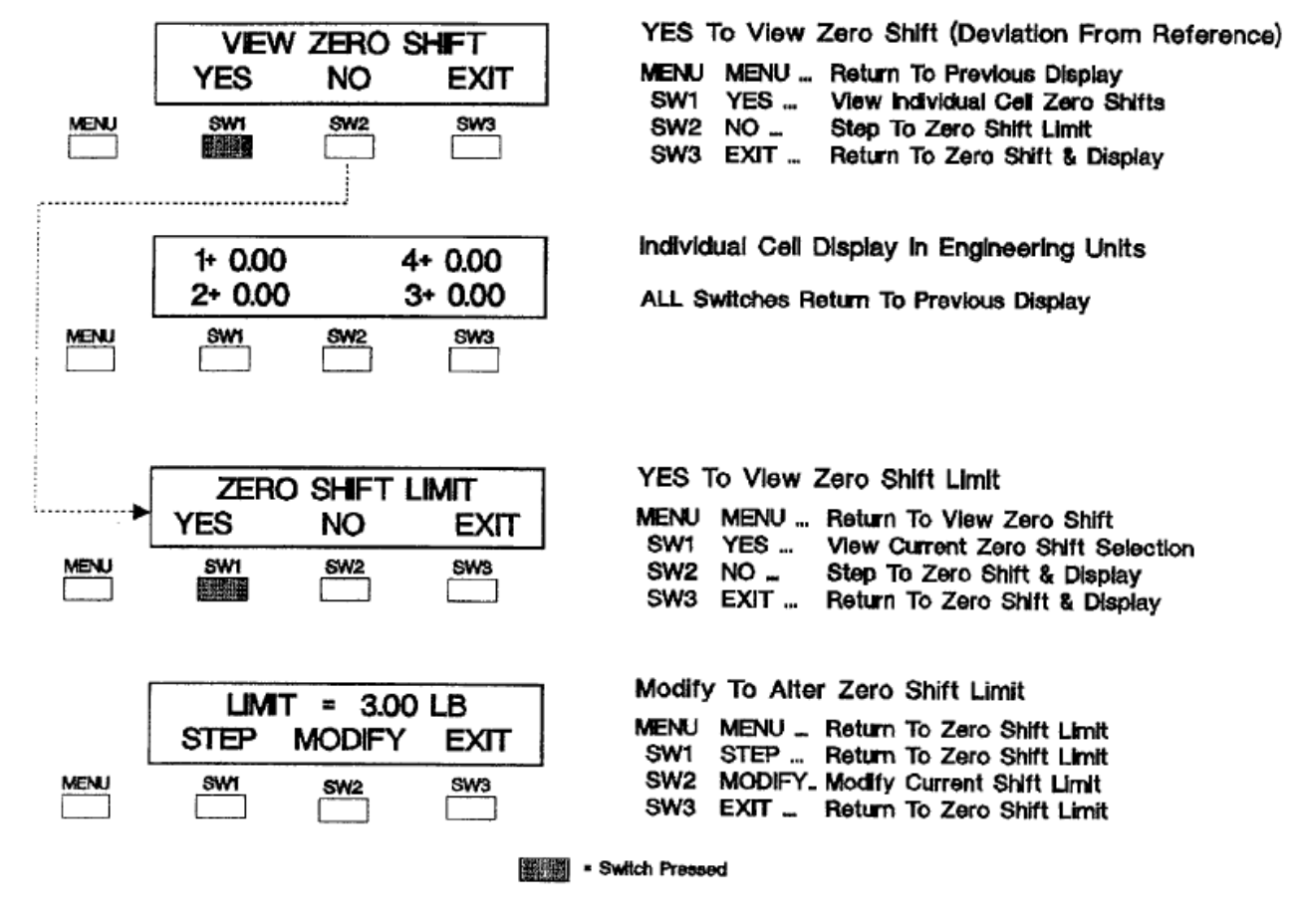

# **Evaluate Zero Shift Error**

Figure 5-5. Zero Shift Error Evaluation Instructions.

#### 5.2.3 Drift Test

The drift test detects a transducer output that is changing beyond acceptable tolerance levels. When the system stabilizes, after a period of weight activity, the processor waits one minute and then stores a reference value for each transducer. Successive values, averaged every 256 conversions, are compared to the stored value and checked for compliance with the drift band selection. Drift testing is abandoned when the system is active. Use Figure 5-6 to evaluate drift errors and/or change the drift band.

Long term transducer drift problems may be caused by electrical leakage or system structural

problems. Since many systems experience inactive periods of 8 or more hours, this test is highly effective at catching long term drift problems. Long term drift testing provides 'early warning detection' for transducers that may fail completely at a later date.

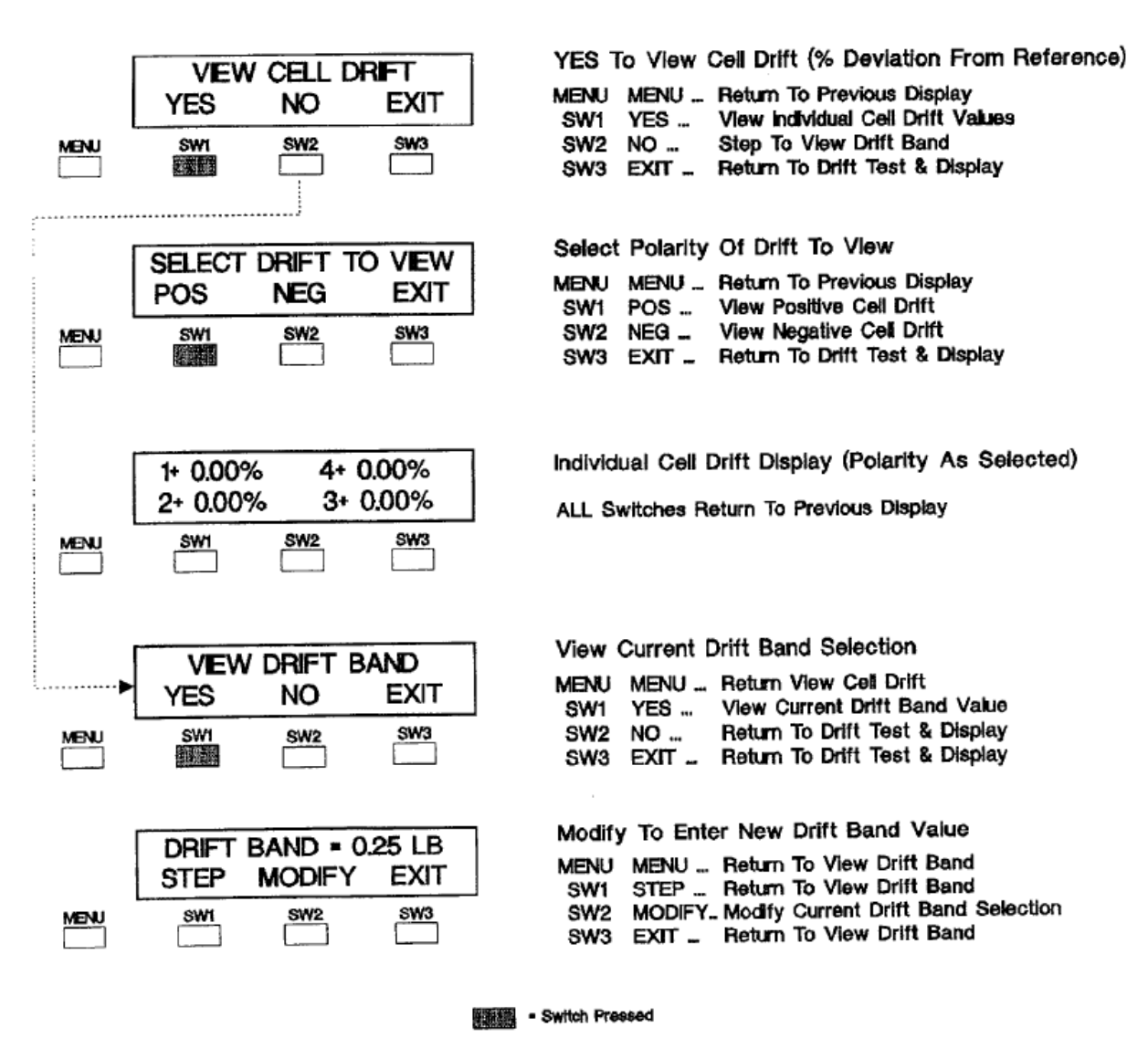

## **Evaluate Drift Error**

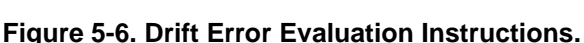

#### 5.2.4 Noise Test

Noise testing identifies a transducer(s) that is experiencing unusual amounts of static state signal fluctuation. The standard deviation for each transducer output is computed every 256 AID conversions (12 seconds). The standard deviation values of all transducers are then compared to one another. If the value of any one transducer exceeds the values of all other transducers by an amount greater than the imbalance band, an error is issued against that transducer. Use Figure 5-7 to view the standard deviation for each transducer and/or change the imbalance band value.

Excessive noise may be introduced into a transducer through structural vibration or installation location (fork lift traffic, etc.). Another factor could be a loose or corroded transducer connection. If a transducer checks out 'good' for all other diagnostic tests but fails the noise test, carefully check the mounting location and electrical connections.

NOTE: Noise testing also provides a good way to set the FSk-40 filter. Try the following:

1). Turn the filter off (select 50 msec filter, Figure 6-2).

2). View the standard deviation for each transducer (during non-error condition).

3). Enter the highest value standard deviation as the noise band value.

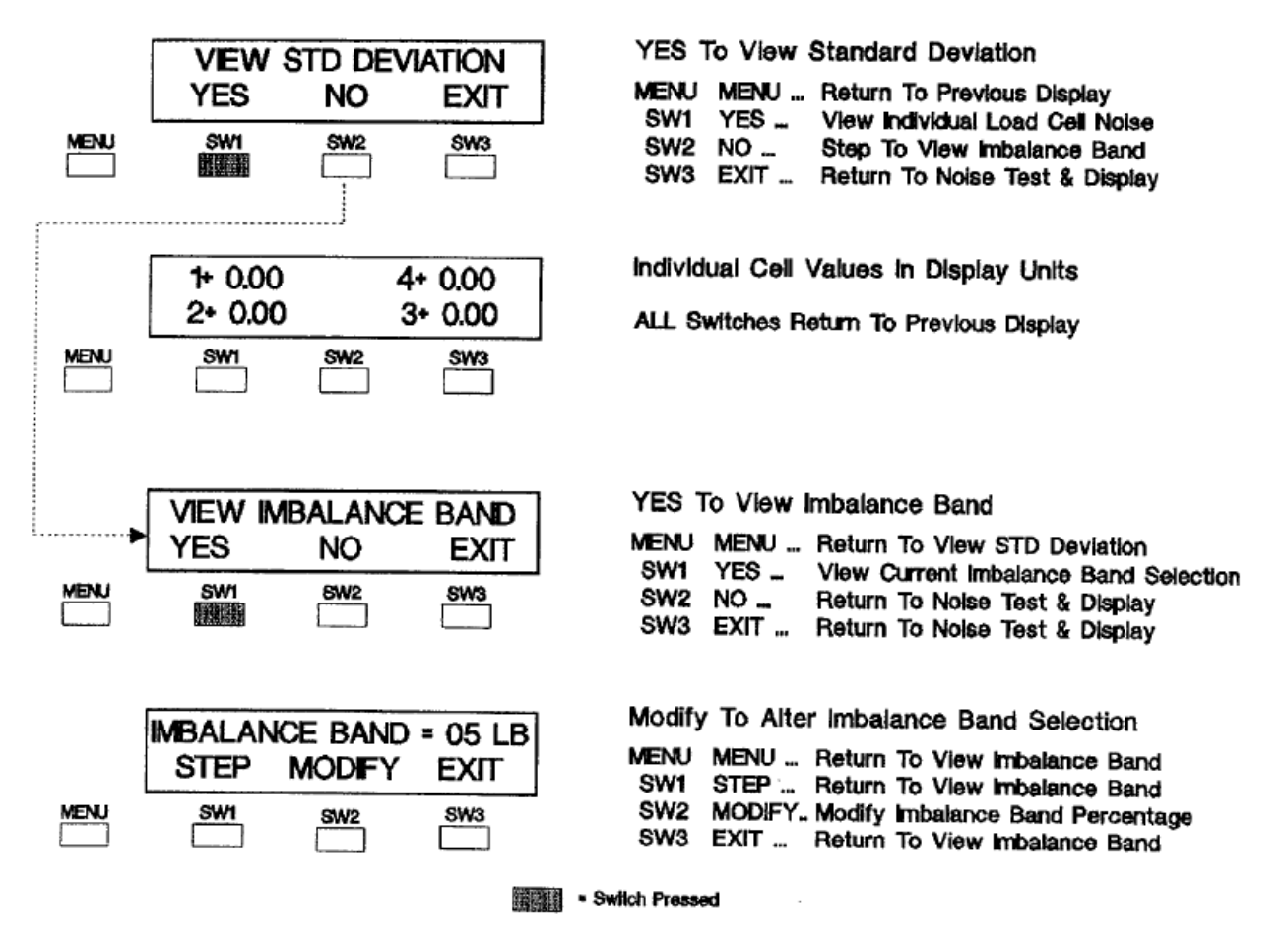

# **Evaluate Noise Error**

Figure 5-7. Noise Error Evaluation Instructions.

#### 5.2.5 Overload

Since overload is critical to system safety and transducer integrity, it is checked every 50 msec. Cell overload limits are typically set at the

transducer's rated capacity. A running peak value for each transducer is recorded and may be checked (or cleared) at any time. In older weigh systems, overload typically signaled a total system overload (system capacity exceeded).

The FSk-40, however, can alert an operator to a single transducer overload, even though total system capacity has not been exceeded. Single

transducer overloads can be caused by heel buildup, shock loads (mixers/blenders, ingredient free fall force, etc.) and poor system design. Figure 5-8 provides a flow diagram for transducer overload evaluation.

#### YES To Check Load Cell(s) Overload Condition CELL OVERLOAD LIMITS MENU MENU ... Return To Previous Display YES NO EXIT SW1 YES \_ Figure 5-7 - Evaluate Overload Error(s) MENU SWI **SW**2 SW3 SW2 NO ... Step To Recall Values 100 SW3 EXIT ... **Return To Cell Diagnostics** Evaluate Current Values, Change If Necessary CELL #1 = 100000 LB MENU MENU ... Return To Previous Display MODIFY STEP EXIT STEP ... Step To Next Load Cell SW1 MODIFY Enter Or Alter Displayed Value SW1 SW2 SW3 SW2 MEN 推翻發 SW3 Return To Cell Overload Limits EXIT ... Repeat For Each Load Cell Enter Or Alter Displayed Data Value CELL #1 = 100000 LB MENU MENU ... Advance To Enter - Exit Menu SHIFT NC DEC Move Cursor To Next Digit SHIFT . SW1 NC ... increment Displayed Value SW2 SW3 SW2 SWI MENU 1000 SW3 DEC ... **Decrement Displayed Value** ENTER To Save Data, Exit For Next Cell 100000 LB CELL #1 =MENU MENU ... Return To Previous Display SHIFT ENTER EXIT SW1 SHIFT \_ Return To Previous Display SW2 ENTER .. Enter Displayed Value SW9 AEN. SWI SW2 SW3 EXIT ... Return To Cell Number Display . . . . . . . . . . . . . . . . .

Load Cell Overload Limit Selection

Switch Pressed

Figure 5-8. Overload Error Evaluation Instructions.

#### 5.2.6 Recall Values

Recall values allows an operator to view the current TARE, ZERO, Balance, and Deadload

values. Figure 5-9 shows how to recall any or all values.

|                                   | , , <i>2</i>                                                                                         |
|-----------------------------------|----------------------------------------------------------------------------------------------------|
| Recal Zero?                       | YES to View Current Manual ZERO Value                                                                |
| YES NO EXIT                       | MENU MENU Back Up To Previous Diaplay<br>SW1 YES View Total or Ind. Cell ZERO Value(s)               |
| MENU SW1 SW2 SW3                  | SW2 NO Step To Recall Tare?<br>SW3 EXIT Return To Recall Values?                                     |
|                                   |                                                                                                    |
| Becall Tare?                      | YES To View Current Tare Value                                                                       |
| YES NO EXIT                       | MENU MENU Back Up To Previous Diaplay                                                                |
| MENU SW1 SW2 SW3                  | SW1 YES View for a for the Contract of the values)<br>SW2 NO Step To Recall Cell Balance or Deadload |
|                                   | SWS EXILE Return to recall values                                                                    |
| RECALL PEAK LOAD?                 | YES To View Or Reset Peak Value Registers                                                            |
| YES NO EXIT                       | MENU MENU Back Up To Previous Display<br>SW1 YES View or Reset Peak/Hold Registers                   |
|                                   | SW2 NO Advance To Recall Cell Balance?<br>SW3 EXIT _ Return To Recall Values?                        |
| If Deadload Calibration Performed |                                                                                                    |
| Recall Cell Balance?              | YES To Review % Cell Sensitivity                                                                     |
| YES NO EXIT                       | MENU MENU Back Up To Previous Disptay<br>SW1 YES View Individual Cell Balance Values                 |
|                                   | SW2 NO Step To Recall Values?<br>SW3 EXIT Return To Recall Values?                                   |
|                                   |                                                                                                    |
| 1+ 25.00% 4+ 25.00%               | View Cell % Sensitivity                                                                              |
| 2+ 25.00% 3+ 25.00%               | All Switches Previous Display                                                                        |
| MENU SW1 SW2 SW3                  |                                                                                                    |
| if Digital Calibration Performed  |                                                                                                    |
| Recal Deadload?                   | YES To View System Deadload Value                                                                    |
| YES NO EXIT                       | MENU MENU Back Up To Previous Display<br>SW1 YES – View System Deadload                              |
|                                   | SW2 NO _ Step To Recall Values?<br>SW3 EXIT _ Go To Recall Values?                                   |
|                                   |                                                                                                    |
| + 351.00 LB                       | YES To View Individual Cell Deadload Values                                                          |
| IND EXIT                          | MENU MENU Back Up To Previous Display<br>SW1 ND Select ind Call Display Lists                        |
| MENU SW1 SW2 SW3                  | SW2<br>SW3                                                                                           |
|                                   | SHO LAT HOUR TO FRYIDLE DISPLAY                                                                      |
| UNITS TO DISPLAY                  | Select Individual Cell Display Units                                                                 |
| LB %LOAD EXIT                     | MENU MENU Back Up To Previous Display<br>SW1 LB Display Units As Pounds                              |
| MENU SW1 SW2 SW3                  | SW2 %LOADDisplay Units As % Load<br>SW3 EXIT Beturn To Previous Display                              |
|                                   |                                                                                                    |

Recall Values (Zero, Tare, Balance or Deadload)

翻题 = Switch Pressed

Figure 5-9. Recall Values Flow Diagram.

#### 5.2.7 Degrade Mode Function

If a diagnostic test identifies one or more transducers in the system as providing faulty data, it is possible using degrade mode operation to eliminate the erroneous data from the transducer(s) contributing to the system weight measurement. Since the FSk-40 measures each channel independently and digitally sums the weight information, degraded mode operation shuts off the actual measurement from the suspect channel(s) and uses a calculated digital substitute value, corrected for system balance and channel sensitivity. The resulting system performance will be reduced somewhat, but will still be compensated for load imbalance. This mode of operation makes it possible to continue weigh system operation with minimal interruption.

To activate degraded mode operation it is necessary to shut-off the suspect channel using the Cell Enable menu (Figure 5-10) accessed via the keypad. It is not possible to automatically activate this mode internally or remotely through the serial port.

Prior to degrade mode operation, a degrade mode reference must be established. This reference establishes individual transducer characteristics for use in future degrade mode operation. To enter the reference point, perform the following: [1] Calibrate the system and acquire a system deadload zero (mV/V calibration also must acquire deadload zero).

[2] Load system to at least 20% of full scale capacity.

[3] Proceed to the Degrade Setup Menu (Figure 5-10) and make sure all transducers are 'On'.

[4] With a display of ACQUIRE REFERENCE choose YES to advance to IS SCALE LOADED. Choose YES again to enter reference value.

When degrade mode is operational, a capital 'D' will appear on the right side of the LCD display. A capital 'D' also will be transmitted in the status portion of the terminal and continuous serial outputs.

For Modbus communication, status 1 (registers 40003, 40203, and 40403) bit 11 and input 12 (function 02) will be set to a '1'.

NOTE: Degrade mode cannot be implemented remotely using the serial interface or digital inputs.

NOTE: For proper degrade mode function, the system center of gravity must remain the same.

NOTE: To enter a degrade mode reference point, all transducers must be functional, turned 'On', and the system must be loaded to at least 20% of total capacity.

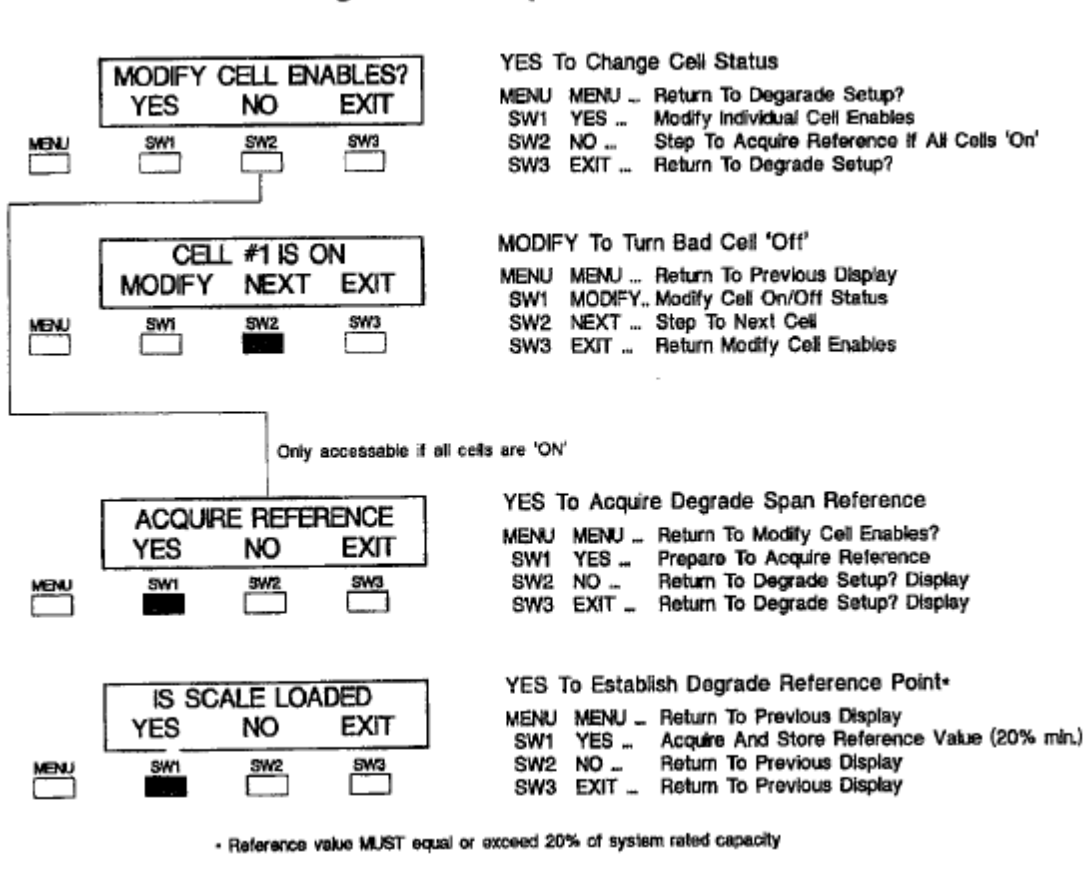

**Degrade Setup Menu** 

Switch Pressod

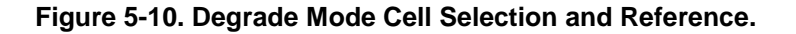

## SECTION 6. Dynamic Digital Filter

## 6.1 GENERAL

Dynamic Digital Filtering (including motion) constitutes the first set of parameter entries in the main menu (Figure 6-1). Digital filtering combines moving averaging (filter) with response and noise bands to eliminate vibration and agitation noise from dynamic process weighing/tension measurement systems. Filtering removes unwanted, mechanically induced fluctuations from the transducer signal while maintaining rapid response to genuine live weight/tension transactions.

## 6.2 FILTER PARAMETERS

Each filter component has adjustable parameters (Figure 6-2) so that every weigh/tension system can be 'tuned' to its own unique environment.

NOTE: It is recommended that the statistically calculated noise characteristic parameters such as standard deviation, etc., be used as a basis for initial filter set-up.

# Main Menu (Accessed from Operation Mode)

|      | +100000 LB GROSS<br>ND G/N ZERO<br>SW1 SW2 SW3<br>DIGITAL FILTER SETUP<br>YES NO EXIT | LIVE WEIGHT DISPLAY, GROSS MODE<br>MENU MENU - Advance To Digital Filter Setup Unless Error<br>SW1 ND - Display individual Load Cells<br>SW2 NET - Switch To Net Mode<br>SW3 ZERO - Push To Zero<br>YES to enter/alter Digital Filtering Parameters<br>MENU MENU - Advance To 'Cel Diagnostics'<br>SW1 YES - Enter Or After Filter Parameters |
|------|---------------------------------------------------------------------------------------|----------------------------------------------------------------------------------------------------|
| MENU | SW1 SW2 SW3                                                                           | SW2 NO _ Go To Cell Diagnostics<br>SW3 EXIT _ Return To Live Operation                                                                                                    |
| MENU | CELL DIAGNOSTICS<br>YES NO EXIT                                                       | MENU MENU - Advance To 'Do Calibration'<br>SW1 YES - Perform Diagnostic Evaluation<br>SW2 NO - Go To Do Calibration<br>SW3 EXIT - Return To Live Operation                                                                                                    |
| MENU | DO CALIBRATION?<br>YES NO EXIT                                                        | YES to Perform System Calibration<br>MENU MENU – Return To Live Operation<br>SW1 YES – Enter Or Alter Calabration Settings<br>SW2 NO – Return To Live Operation<br>SW3 EXIT – Return To Live Operation                                                                                                    |
| MÉNU | ANALOG OUTPUT SETUP?<br>YES NO EXIT                                                   | YES To Enter/Alter Analog Output Parameters<br>MENU MENU Advance To 'Setpoints?'<br>SW1 YES Enter/Alter Analog Output Parameters<br>SW2 NO Go To Seypoints?<br>SW3 EXIT Return To Live Operation                                                                                                    |
| MENŲ | SETPOINTS ?<br>YES NO EXIT                                                            | YES To Configure Relay Output Functions<br>MENU MENU – Advance To MOOBUS Interface?<br>SWI YES – Configure Set Point Relay Outputs<br>SW2 NO – Go To MODBUS Interface?<br>SW3 EXIT – Return To Live Operation                                                                                                    |
| MENU | MODBUS INTERFACE?<br>YES NO EXIT                                                      | YES To Configure MODBUS Communication Parameters<br>MENU MENU – Advance To 'DXP40 Version Information'<br>SW1 YES – Configure MODBUS Interface<br>SW2 NO – Go To 'DXP40 Version Information'<br>SW3 EXIT – Return To Live Operation                                                                                                    |
|      | BLH DXP40 VER 10<br>OPTIONS -1-2-1                                                    | View Software Version≉ and Option Status<br>MENU MENU Return To Live Operation                                                                                                    |

Figure 6-1. Main Menu Digital Filter Selection.

# **Digital Filtering Setup**

|      |                      | View Or Modify Filters *                                                                    |
|------|----------------------|---------------------------------------------------------------------------------------------|
|      |                      | MENU MENU Return To Digital Filter Setup                                                    |
|      | STEP MODIFY EXIT     | SW1 STEP Step To Next Filter                                                                |
| MENU | SW1 SW2 SW3          | SW2 MODIFY., Modity Selected Filter Parameters<br>SW3 EXIT Rturn To Digital Filter Setup    |
|      |                      |                                                                                             |
|      |                      | Manu(Marite Eller Length Calastian (mooo)                                                   |
|      |                      | Chapse 50 100 200 400 800 1600 3200 6400                                                    |
|      | STEP MODEY EXIT      |                                                                                             |
|      |                      | SW1 STEP Advance To Band Filter Selection                                                   |
|      |                      | SW2 MODIFY. Modify Filter Time Length                                                       |
|      |                      | SW3 EXIT Return to Filter * Selection                                                       |
|      |                      | View/Modify Band Averaging Selection                                                        |
|      | BAND FILT = 4 SECS   | Choose 0.5, 1, 2, 4, 8, 16, 32, Or 64 Seconds                                               |
|      | STEP MODIFY EXIT     | MENU MENU Back Up To Previous Display                                                       |
| MENU | SW1 SW2 SW3          | SW1 STEP Advance To Noise Band Setup                                                        |
|      |                      | SW2 MODIFY. Change Band Averaging Selection<br>SW3 EXIT Beturn To Filter # Selection?       |
|      |                      |                                                                                             |
|      |                      | View/Modify Noise Band Selection (Counts)                                                   |
|      | NOISE BAND = 2       | Choose: 0 - 250 Display Counts                                                              |
|      | STEP MODIFY EXIT     | MENU MENU Back Up To Previous Display                                                       |
| MENU | SW1 SW2 SW3          | SW1 STEP Advance To Response Setup<br>SW2 MODIFY Select New Noise Band Count Range          |
|      |                      | SW3 EXIT Return To Filter # Selection                                                       |
|      |                      |                                                                                             |
|      |                      |                                                                                             |
|      |                      | View/Modify Response Band Selection (counts)                                                |
|      | RESPONSE = 4         | Choose: 0 - 250 Display Counts                                                              |
|      | STEP MODIFY EXIT     | MENU MENU Back Up To Previous Display                                                       |
| MENU | SW1 SW2 SW3          | SW1 STEP Advance To Motion Band Setup<br>SW2 MODIEY Modify Response Time Length             |
|      |                      | SW3 EXIT Return To Filter # Selection                                                       |
|      |                      |                                                                                             |
|      |                      | View/Modify Motion Detection Band Selection                                                 |
|      | MOTION BAND = 3      | Choose: OFF, 1, 2, 3, 5, 10, 20, Or 50 Display Counts                                       |
|      | STEP MODIFY EXIT     | MENU MENU Back Up To Previous Display                                                       |
| MENU | SW1 SW2 SW3          | SW1 STEP Advance To Noise Band Setup                                                        |
|      |                      | SW2 MODIFY. Modify Filter Time Length<br>SW3 FXIT Return To Filter # Selection              |
|      |                      |                                                                                             |
|      |                      |                                                                                             |
|      |                      | View/Modify Motion Time Selection (sec)                                                     |
|      | MOTION TIMER = 1 SEC | Choose: Time 'Window' Of .5, 1, 2, 3 Seconds                                                |
|      | STEP MODIFY EXIT     | MENU MENU Back Up To Previous Display                                                       |
| MENU | SW1 SW2 SW3          | SW1 STEP Return To Digital Filter Setup?<br>SW2 MODIFY, Modify Motion Detection Time Period |
|      |                      | SW3 EXIT Return To Filter # Selection                                                       |

Figure 6-2. Digital Filter and Motion Setup.

## 6.3 DYNAMIC DIGITAL FILTER

Dynamic Filter software is an advanced series of filtering algorithms for attenuating random weight/tension signal noise. Using the prefiltered signal from the standard filter, the Dynamic Filter applies a two step approach (Noise Band and Response Band) to adaptively reduce the noise components of the signal without adversely affecting system dynamics (Figure 6-3). The resulting real time signal provides stable information for high resolution indication and precise control over a broad spectrum of mechanical and electrical disturbances.

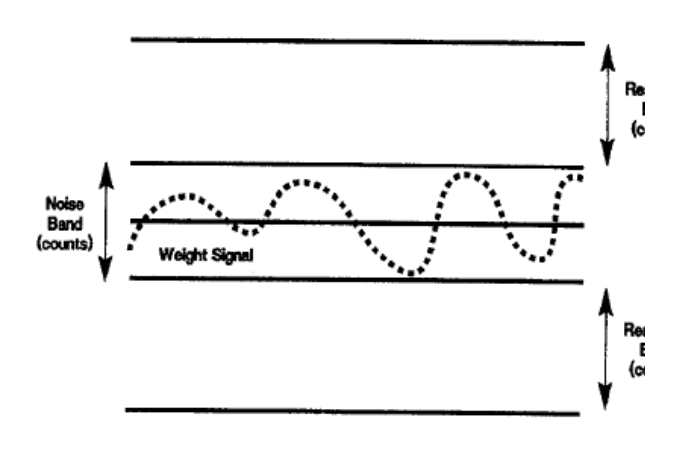

Figure 6-3. Graphical Operation Example.

#### 6.3.1 Band Filter

Band Filter is an exponential software filter which is applied only to signal fluctuations which fall within the Noise and Response band limits. The Band Filter is fully applied to signal fluctuations which fall within the Noise Band. For signal changes which fall outside the Noise Band but within the Response Band, proprietary statistical analysis algorithms are applied to the Band Filter resulting in progressively lower dampening proportional to time within the Response Band and direction of signal change. For signal changes which fall outside both Noise and Response bands, the Band Filter is canceled. This allows heavy dampening of system noise while maintaining quick response to changes in weight signals. The Band Filter length\* is selectable at 0.5, 1, 2, 4, 8, 16, 32,

and 64 seconds. The equivalent frequency attenuation is as follows:

#### Filter length (sec) Frequency attenuation (Hz)

| 0.5 | 10   |
|-----|------|
| 1   | 5    |
| 2   | 2.5  |
| 4   | 1.25 |
| 8   | 0.63 |
| 16  | 0.31 |
| 32  | 0.16 |
| 64  | 0.08 |
|     |      |

\*Filter length is the time for an instant change to be fully reflected at the output.

#### 6.3.2 Noise Band

Noise band is the + and - limit of the amplitude fluctuations in weigh signal due to external electrical or mechanical influences. For changes in signal amplitude equal to or less than the Noise Band limit, the Band Filter is fully applied for maximum dampening. In many applications, the standard deviation, determined by the Noise Test (paragraph 6.2.4), can be used to establish the value of the Noise Band. Under the Noise Test menu, view the standard deviation without any filtering applied. For 68% attenuation (1 sigma filter), select the largest value and round it up to an enterable value for the Noise Band. For 99% attenuation (3 sigma filter), multiply the largest standard deviation value by 3 and round it up to an enterable value for the Noise Band. Noise Band amplitude selections are from 0 (off) to 250 display counts (display resolution).

#### 6.3.3 Response Band

Response band is the + and - limit in terms of the amplitude of changes in weight signal outside the Noise Band limit. Response allows quick response to small changes in weigh signals outside the Noise Band but within the Response Band. For changes in signal amplitude equal to or less than the Response Band limit, the Band Filter is applied with progressively lower dampening effect to allow responsive changes in signal. Response Band amplitude selections are from 0 (off) to 250 display counts (display resolution). It is recommended that the Noise Band setting be multiplied by 1, 2, 3, or 4 to get the Response Band setting. With the vessel in a steady state, set the Noise Band according to the standard deviation value. With the Response Band set to zero any spikes that fall outside the Noise Band will cause the displayed or transmitted weight to jitter. Increase the Response Band setting until the jitter disappears.

The two bands work together to separate system noise from true change in signal achieving higher accuracy and more dependable data for control purposes.

#### 6.3.4 Default Parameters

All FSk-40 units are shipped with these default Response parameters: band filter = 32 seconds, noise Blind band = 1, and response band = 4.

#### 6.4 MOTION DETECTION

Motion detection parameters are entered along with filtering parameters (Figure 6-2). Motion simply deter-mines when the system is active and when it is not. Tare and push to zero functions should not (and cannot if motion is selected) be implemented when the system is in motion. Motion can be configured for bandwidth of 1, 2, 3, 5, 10, 20, or 50 counts, or turned OFF. Once a band is selected, a time length (window) also must be established for the band. Motion must occur for the designated time interval before the system acknowledges an 'in motion' condition.

The motion timer is the time the system remains in an "in motion" condition after returning to a "not in motion" condition.

## SECTION 7. Serial Communication

## 7.1 GENERAL

The FSk-40 is equipped with a variety of serial output formats that are selected using a series of DIP switches (Figure 7-1). DIP switch positions 1, 2, and 3 (Table 7-1) allow four format choices; Digi-System Network, continuous output, terminal/computer interface, and MODBUS RTU. All types of FSk interfacing will be discussed in the following paragraphs. Positions 4-7 designate transmitter address for applications requiring more than one FSk unit (Table 7-2). Switch position 8 is unused and should be left in the '0' (ON) position.

## 7.1.1 LCp-40 Digi System Network.

Up to 16 FSk-40 transmitters can be networked to the LCp-40 Network Controller. The half duplex format used to run the network is designed to provide remote operation of gross, net, tare, zero, calibration/set-up, and diagnostics, at high speed. This format is not intended for direct interface with a terminal or computer. The baud rate is selectable to accommodate systems with very long (low baud) or short (high baud) distances between FSk units.

# 7.1.2 Standard Simplex Output (Continuous Output).

The simplex output format is designed to transmit gross weight data (ASCII coded) to a remote terminal or computer. The accuracy of this point to point, digital communication interface is much greater than simple analog current or voltage approximates. Simplex outputs are transmitted in the format on page 7-2, top left-hand column.

 Table 7-1. Serial Interface and Baud Rate

 Selections

| Switch<br>Positions<br>1 2 3 | Baud Rate | Interface           |
|------------------------------|-----------|---------------------|
| 000                          | 9600      | Digi-System Network |
| 100                          | 28800     | Digi-System Network |
| 010                          | 57600     | Digi-System Network |
| 110                          | 1200      | Continuous Output   |
| 001                          | 9600      | Continuous Output   |
| 101                          | 1200      | Terminal Interface  |
| 011                          | 9600      | Terminal Interface  |
| 111                          | *         | Modbus RTU          |

#### Table 7-2. FSk-40 Transmitter Address Selections.

| Switch | Address |
|--------|---------|
| 4567   |         |
| 0000   | 16      |
| 1000   | 1       |
| 0100   | 2       |
| 1100   | 3       |
| 0010   | 4       |
| 1010   | 5       |
| 0110   | 6       |
| 1110   | 7       |
| 0001   | 8       |
| 1001   | 9       |
| 0101   | 10      |
| 1101   | 11      |
| 0011   | 12      |
| 1011   | 13      |
| 0111   | 14      |
| 1111   | 15      |

## 7.1.3 Computer/Terminal Interface.

This half duplex (transmit and receive) format is de-signed for two way communication between a single FSk-40, or a network of FSk-40 units, and a computer/terminal. Protocol accommodates all operations such as gross, net, tare, zero, as well as remote filter selection. Use of this format requires customer developed, device specific software to run the various network operations. Table 7-3 defines the terminal interface protocol.

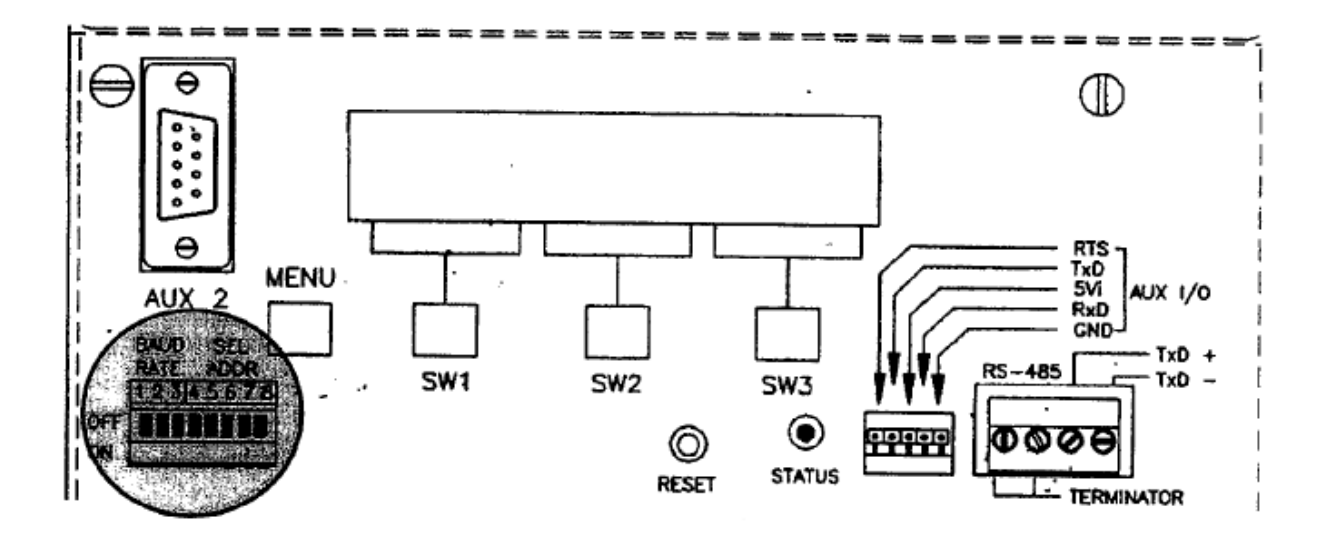

Figure 7-1. Serial Communication Parameter Selection Switch.

STX/ADR/POLJDATA/SP/UNITS/MODE/STATUS/CR/LF

#### Where:

| STX=    | 1char. Start of Text (02H)                     |
|---------|------------------------------------------------|
| ADR=    | FSk-40 unit address, 3 ASCII characters        |
| POL=    | Polarity sign; space for positive data,        |
|         | minus (-) for negative data                    |
| DATA=   | 7 char; six digits with decimal point or       |
|         | leading space, leading zeros = spaces          |
| UNITS=  | 2 char; in demand mode 'LB' or 'KG'            |
|         | 1 char; in continuous mode 'L' or 'K'          |
| MODE=   | 2 char; in demand mode, GR (gross), NT (net)   |
|         | TR (tare), or ZR (zero0)                       |
|         | 1 char; in continuous mode, G (gross), N (net) |
|         | T (tare), or Z (zero)                          |
| STATUS= | 1char; M (motion), O (overload), or E (Error)  |
| CR/LF=  | 2 char; carriage return, line feed (0DH/0AH)   |
| SP=     | 1 char; ASCII space (20H)                      |

Total bits per character = 1 start, 1 even parity, 7 data, and one stop.

#### Table 7-3. Computer/Terminal Interface Protocol.

| ASCII<br>Command | Description  | Action                        | Response                                                                           |
|------------------|--------------|-------------------------------|------------------------------------------------------------------------------------|
| 'G'              | GROSS        | Switch to Gross mode          | '01 0 LG'<br>[adr/pol/data/sp/units/'G'/stat/CRLF]                                 |
| 'N'              | Net          | Switch to Net mode            | '01 0 LN'<br>[adr/pol/data/sp/units/'N'/stat/CRLF]                                 |
| 'T'              | Tare         | Switch to Net mode & Tare     | '01 0 LN'<br>[adr/pol/data/sp/units/'N'/stat/CRLF]                                 |
| 'Z'              | Zero         | Switch to gross mode and Zero | '01 0 LG'<br>[adr/pol/data/sp/units/'G'/stat/CRLF]                                 |
| ·w·              | Weight       | Send Current Weight           | '01 0 LG/N'<br>{adr/pol/data/sp/units/mode/stat/CRLF}                              |
| 'RT'             | Recall Tare  | Send Current Tare Value       | '01 0 LT'<br>[adr/pol/data/sp/units/'T'/stat/CRLF]                                 |
| 'RZ'             | Recall Zero  | Send Current Zero Value       | '01 0 LZ'<br>[adr/pol/data/sp/units/'Z'/stat/CRLF]                                 |
| 'QT'             | Quad Tare    | Send Individual Tare Values   | '01 + 0 + 0 + 0 + 0 LT'<br>[adr/pol/data/sp(for cells 1-4)/units/'T'/stat/CRLF]    |
| ʻQZ'             | Quad Zero    | Send Individual Zero Values   | '01 + 0 + 0 + 0 + 0 LZ'<br>[adr/pol/data/sp(for cells 1-4)/units/'Z'/stat/CRLF]    |
| 'QG'             | Quad Gross   | Send Individual Gross Values  | '01 + 0 + 0 + 0 + 0 LG' [adr/pol/data/sp(for cells 1-4)/units/'G'/stat/CRLF]       |
| 'QN'             | Quad Net     | Send Individual Net Values    | '01 + 0 + 0 + 0 + 0 0 LN'<br>[adr/pol/data/sp(for cells 1-4)/units/'N'/stat/CRLF]  |
| ٠QV,             | Quad mV/V    | Send Individual mV/V Values   | '01 + 0 + 0 + 0 + 0 0 MV'<br>[adr/pol/data/sp(for cells 1-4)/units/'MV'/stat/CRLF] |
| ʻQ%'             | Quad Percent | Send Individual %Load Values  | '01 + 0 + 0 + 0 + 0 0 %L'<br>[adr/pol/data/sp(for cells 1-4)/units/'%L'/stat/CRLF] |

#### Table 7-3 con't. Computer/Terminal Interface Protocol.

| ASCII<br>Command | Description                                                                                                    | Action                                                         | Response            |
|------------------|----------------------------------------------------------------------------------------------------|----------------------------------------------------------------|---------------------|
| 'SAx'            | Set Band Filter: where<br>x=1: 0.5 seconds<br>x=2: 1 second<br>x=3: 2 seconds<br>x=4: 4 seconds<br>x=5: 8 seconds<br>x=6: 16 seconds<br>x=7: 32 seconds<br>x=8: 64 seconds | Set New Band Filter: notes 1 & 2                               |                     |
| 'SSnx'/CR        | Set Setpoint 'n' Value<br>n=setpoint #, x=value (up                                                                                                    | to 7 ASCII chrs followed by CRLF)                              |                     |
| 'RF'             | Recall Serial Format                                                                                                    |                                                                | '01 RFxxxxxx'/CRLF  |
| 'RL'             | Recall Filter Length                                                                                                    |                                                                | '01 RLx'/CRLF       |
| 'RB'             | Recall Filter Band                                                                                                    |                                                                | '01 RBxxx'/CRLF     |
| 'RR'             | Recall Filter Response                                                                                                    |                                                                | '01 RRxxx'/CRLF     |
| 'RA'             | Recall Band Averaging                                                                                                    |                                                                | '01 RAx'/CRLF       |
| 'RSn'            | Recall Setpoint # Value                                                                                                    |                                                                | '01 RSnxxxxxx'/CRLF |
| 'R0'             | Recall Set Point Outputs(xxxx=setpts<br>x='0' if setpoint off<br>x='1' if setpoint on                                                                                      | 4-1)                                                           | '01 R0xxxx'/CRLF    |
| 'Axx'            | Address '01' - '16'                                                                                                    | Enable Addressed FSk-40 To Communicate<br>All Others, Disabled |                     |

- Note 1 Remote filter settings are not stored in EEPROM and will revert to EEPROM settings upon power down.
- Note 2 Remote filter length is averaging applied to raw data before band or response is applied. Remote filter band has its own variable filter (band filt) which is applied to delta data that remains within the +/- band. Data remains within the band if the difference between the current data and the last averaged data is less than or equal to the band setting.

Remote filter response setting is added to the noise band setting. If the change in value from one conversion to the next exceeds the noise band and falls within the response band, the following takes place: the first time data falls within the response band, the full noise band filter is applied. If, on subsequent conversions, the change in value still falls within the response band, the noise band filter is progressively reduced until it reaches a length of 50 msec, at which point the noise band filter is restarted at the current weight value.

When changing data is outside both the noise and response bands, the noise band filter is reset and restarted.

....

. .

. . . . . . .

#### Abbreviations:

| adr   | address, 3 ASCII chars: first two are '01' - '16' followed by an ASCII space |
|-------|------------------------------------------------------------------------------|
| pol   | polarity: ascii plus or minus sign                                           |
| data  | weight data: 7/8 characters, 6/7 digits w/decimal point or leading space     |
| sp    | ascii space (20H)                                                            |
| units | one character: L=pounds, K=kilograms                                         |
| mode  | one character: G=gross, N=net                                                |
| stat  | weigh status: M=motion, O=overload, E=diagnostic error, space=normal         |
| CRLF  | carriage return line feed: two characters 0DH 0AH                            |
| 47    | single quotes: ASCII character string                                        |
|       |                                                                              |

#### Table 7-3 con't. Computer/Terminal Interface Protocol.

| ASCII<br>Command | Description                                                                                                    | Action                                              | Response                                                                                                    |
|------------------|----------------------------------------------------------------------------------------------------|-----------------------------------------------------|----------------------------------------------------------------------------------------------------|
| 'QB'             | Quad Balance                                                                                                    | Send Individual %Balance Values                     | '01 + 0 + 0 + 0 + 0 0 %B'<br>[adr/pol/data/sp(for cells 1-4)/units/*%B'/stat/CRLF]                                                                                        |
| 'D%'             | Diag. % Load Shift                                                                                                    | Send Current % Load Shift                           | '01 +0.00 +0.00 +0.00 +0.00 D%'<br>[adr/pol/data/sp(for cells 1-4)/units/*D%'/stat/CRLF]                                                                                  |
| 'DZ'             | Diag. Zero Shift                                                                                                    | Send Current Zero Shift                             | '01 + 0 + 0 + 0 + 0 0 DZ'<br>[adr/pol/data/sp(for cells 1-4)/units/'DZ'/stat/CRLF}                                                                                        |
| 'D+'             | Diag. + Drift                                                                                                    | Send Positive Cell Drift                            | '01 + 0 + 0 + 0 + 0 0 D+'<br>[adr/pol/data/sp(for cells 1-4)/units/'D+'/stat/CRLF]                                                                                        |
| 'D-'             | Diag Drift                                                                                                    | Send Negative Cell Drift                            | '01 - 0 + 0 + 0 + 0 0 D-'<br>[adr/pol/data/sp(for cells 1-4)/units/'D-'/stat/CRLF]                                                                                        |
| 'DN'             | Diag. Noise Imbalance                                                                                                    | Send Current Std. Dev.<br>(adding 2 decimal places) | '01 + 0 + 0 + 0 + 0 0 Dn'<br>[adr/pol/data/sp(for cells 1-4)/units/'DN'/stat/CRLF]                                                                                        |
| 'DE'             | Diag. Errors                                                                                                    | Send Current Diagnostic Errors                      | '01 LZDNO LZDNO LZDNO LZDNO', CRLFw<br>Error for cells ! - 4<br>L = Load Shift<br>Z = Zero Shift<br>D = Cell Drift<br>N = Noise Imbalance<br>O = Overload<br>_ = No Error |
| 'SC'             | Set Continuous                                                                                                    | Send Constant Weight Data Transmission              | [adr/pol/data/sp/units/mode/stat/CRLF]                                                                                                    |
| 'SD'             | Set Demand                                                                                                    | Weight Data Upon Request                            |                                                                                                    |
| 'SFxxxxx'        | Set Serial Format: where<br>Xxxxxx 0= 6 digits data<br>1= 7 digits data<br>xXxxxx 0= leading spaces<br>1= leading zeros<br>xxXxxx 0= decimal point<br>1= no decimal point<br>xxxXxx 0= units (L/K)<br>1= no units<br>xxxxXx 0= mode (G/N)<br>1= no mode<br>xxxxxX 0= status<br>1= no status | Changes To Serial Data Format                       |                                                                                                    |
| ʻSLx'            | Set Filter Length<br>x=1: filter 50 ms<br>x=2: filter 100 ms<br>x=3: filter 200 ms<br>x=4: filter 400 ms<br>x=5: filter 800 ms<br>x=6: filter 1600 ms<br>x=7: filter 3200 ms<br>x=8: filter 6400 ms                                                                                         | Enter or Alter Filter Length                        |                                                                                                    |
| 'SBxxx'          | Set NoiseBand<br>xxx= 000 to 250 display counts                                                                                                    | Enter/Alter Noise Band                              |                                                                                                    |
| 'SRox'           | Set Response Band<br>xxx= 000 to 250 x 50 ms<br>(0 to 12,500 ms max)                                                                                                    | Enter/Alter Response Band                           |                                                                                                    |

#### 7.1.4 MODBUS Protocol

This interface method is applicable to virtually any PLC or other process control computer with MODBUS communication capability. The interface provides weight and diagnostics information and allows for remote computer control of tare, zero, and gross/net functions as well as the ability to download new calibration data and set point values. Information is transmitted in blocks of data thereby minimizing polling and response delays. The interface operates with the FSk-40 configured as the slave device and the host computer as the master. Table 7-4 presents a complete overview of register and bit allocations for each MODBUS format. Figure 7-2 (page 7-9) presents the interface baud rate and parity selections.

#### **MODBUS Functions Supported:**

02 Read Input Status 03 Read Holding Registers 06 Preset Single Register 16 (10 Hex) Preset Multiple Registers

#### FSk-40 Data Formats Provided:

- FORMAT #1: One 16 bit signed integer -32768 to 32767 for all weight data mv/v data is divided by 10
- FORMAT #2: Two 16 bit signed integers for most weight data (the two integers must be added together to get -65536 to 65534) One 16 bit signed integer for diagnostic & %data One 16 bit signed integer for mv/v data (divided by 10)
- FORMAT #3: Two 16 bit signed integers for all weight data (the high word, 1st integer, must be multiplied by 32768.0 then added to the low word, 2nd integer)

| DXP40 READ ONLY REGISTERS |           |          |         |
|---------------------------|-----------|----------|---------|
| (Function 03)             | FORMAT #1 |          | FORMAT  |
| READ ONLYITEM             | ADR #REG  | ADD #DEC |         |
|                           |           | ADR #REG | #DEC    |
|                           | 40004     | 10201    | #REG    |
|                           | 40001 1   | 40201 1  | 40401 1 |
| 2 - STATUS 2              | 40002 1   | 40202 1  | 40402 1 |
| 3-STATUS I                | 40003 1   | 40203 1  | 40403 1 |
| 4- GRUSS                  | 40004 1   | 40204 2  | 40404 2 |
| 5 - NE I                  | 40005 I   | 40206 2  | 40406 2 |
| 6 - GRUSS CELL 1          | 40006     | 40208 2  | 40408 2 |
| 7 - GRUSS CELL 2          | 40007 1   | 40210 2  | 40410 2 |
| 8 - GRUSS CELL 3          | 40008 1   | 40212 2  | 40412 2 |
| 9 - GROSS CELL 4          | 40009     | 40214 2  | 40414 2 |
| 10 - NET CELL 1           | 40010 1   | 40216 2  | 40416 2 |
| 11 - NET CELL 2           | 40011 1   | 40218 2  | 40418 2 |
| 12- NET CELL 3            | 40012 I   | 40220 2  | 40420 2 |
| 13 - NET CELL 4           | 40013 1   | 40222 2  | 40422 2 |
| 14- MV/V/10 CELL 1        | 40014 1   | 40224    | 40424 2 |
| 15 - MV/V/10 CELL 2       | 40015 1   | 40225    | 40426 2 |
| 16- MV/V/I0 CELL 3        | 40016 1   | 40226    | 40428 2 |
| 17 - MV/V/10 CELL 4       | 40017 I   | 40227    | 40430 2 |
| 18- % LOAD CELL 1         | 40018 1   | 40228    | 40432 I |
| 19 - % LOAD CELL 2        | 40019 1   | 40229    | 40433 1 |
| 20- % LOAD CELL 3         | 40020 1   | 40230    | 40434 1 |
| 21 - % LOAD CELL 4        | 40021 1   | 40231    | 40435 I |
| 22- PEAK TOTAL            | 40022 1   | 40232 2  | 40436 2 |
| 23 - PEAK CELL 1          | 40023 1   | 40234 2  | 40438 2 |
| 24 - PEAK CELL 2          | 40024 1   | 40230 2  | 40440 2 |
| 25 - PEAK CELL 3          | 40025 1   | 40238 2  | 40442 2 |
| 26 - PEAK CELL 4          | 40026 I   | 40240 2  | 40444 2 |
| 27- TARE                  | 40027 I   | 40242 2  | 40446 2 |
|                           |           |          |         |

#### Table 7-4 FSk-40 Read/Write Register Allocations

| 28 - TARE CELL I             | 40028 1 | 40244 2 | 40448 2 |
|------------------------------|---------|---------|---------|
| 29 - TARE CELL 2             | 40029 1 | 40245 2 | 40450 2 |
| 30 - TARE CELL 3             | 40030 I | 40246 2 | 40452 2 |
| 31 - TARE CELL 4             | 40031 I | 40250 2 | 40454 2 |
| 32 - ZERO                    | 40032 1 | 40252 2 | 40456 2 |
| 33 - ZERO CELL 1             | 40033 1 | 40254 2 | 40458 2 |
| 34- ZERO CELL 2              | 40034 1 | 40256 2 | 40460 2 |
| 35 - ZERO CELL 3             | 40035 I | 40258 2 | 40462 2 |
| 36- ZERO CELL 4              | 40036 1 | 40260 2 | 40464 2 |
| 37- % SENSITIVITY<br>CELL 1  | 40037 1 | 40262 I | 40466 1 |
| 38- % SENSITIVITY<br>CELL 2  | 40038 1 | 40263 1 | 40467 I |
| 39- % SENSITIVITY<br>CELL 3  | 40039 1 | 40264 1 | 40468 1 |
| 40 - % SENSITIVITY CELL<br>4 | 40040 1 | 40265 1 | 40469 1 |
| 41 - % LOAD SHIFT CELL 1     | 40041 1 | 40266 1 | 40470 I |
| 42 - % LOAD SHIFT CELL 2     | 40042 1 | 40267 1 | 40471 1 |
| 43 - % LOAD SHIFT CELL 3     | 40043 1 | 40268 I | 40472 1 |
| 44- % LOAD SHIFT CELL 4      | 40044 z | 40269 1 | 40473 1 |
| 45 - POS DRIFT CELL I        | 40045   | 40270 1 | 40474   |
| 46 - POS DRIFT CELL 2        | 40046 1 | 40271 1 | 40475 1 |
| 47- POS DRIFT CELL 3         | 40047 1 | 40272 1 | 40476 1 |
| 48 - POS DRIFT CELL 4        | 40048 1 | 40273 1 | 40477 1 |
| 49- NEG DRIFT CELL 1         | 40049 1 | 40274 1 | 40478 1 |
| 51 - NEG DRIFT CELL 3        | 40051 1 | 40275 1 | 404791  |
| 52 - NEG DRIFT CELL 4        | 40052 1 | 40277 1 | 40480 1 |
| 53 - NOISE CELL 1            | 40053 I | 40278 I | 40482 I |
| 54 - NOISE CELL 2            | 40054 1 | 40279 1 | 40483 1 |
| 55 - NOISE CELL 3            | 40055 1 | 40280 I | 40484 I |
|                              |         |         |         |

#### Table 7-4 con't. Status Register Bit Definitions.

#### **STATUS REGISTER DEFINITIONS (Function, 03)**

#### STATUS 1 (GENERAL STATUS)

BIT 0- ACTIVE FILTER, (0) = FILTER 1, (1) = FILTER 2 BIT 1 - MOTION BIT 2 - UNABLE TO TARE/ZERO BECAUSE OF MOTION BIT 3 - UNABLE TO ZERO BECAUSE OF LIMIT BIT 4 - IN CAL **BIT 5- DIAG ERROR** BIT 6- LIMIT OVERLOAD BIT 7- A/D OVERLOAD BIT 8 - LOST TARE BIT 9- LOST ZERO **BIT 10- POWERUP** BIT 11 - SPARE (0) BIT 12 - SPARE (0) BIT 13 - SPARE (0) BIT 14 - SPARE (0) BIT 15 - SPARE (0) **STATUS 2** BIT 0 - NA BIT 1 - NA BIT 2- NA BIT 3 - NA BIT 4 - OVERLOAD LIMIT CELL 1 BIT 5 - OVERLOAD LIMIT CELL 2

| BIT 6- OVERLOAD LIMIT CELL 3 |
|------------------------------|
| BIT 7- OVERLOAD LIMIT CELL 4 |
| BIT 8- A/D UNDERLOAD CELL 1  |
| BIT 9- A/D OVERLOAD CELL 1   |
| BIT 10- A/D UNDERLOAD CELL 2 |
| BIT 11 - A/D OVERLOAD CELL 2 |
| BIT 12- AJD UNDERLOAD CELL 3 |
| BIT 13- AID OVERLOAD CELL 3  |
| BIT 14- A/D UNDERLOAD CELL 4 |
| BIT 15 - A/D OVERLOAD CELL 4 |
| STATUS 3 (DIAGNOSTIC ERRORS) |
| BIT 0- LOAD SHIFT CELL 1     |
| BIT 1 - LOAD SHIFT CELL 2    |
| BIT 2 - LOAD SHIFT CELL 3    |
| BIT 3 - LOAD SHIFT CELL 4    |
| BIT 4 - ZERO SHIFT CELL 1    |
| BIT 5 - ZERO SHIFT CELL 2    |
| BIT 6- ZERO SHIFT CELL 3     |
| BIT 7 - ZERO SHIFT CELL 4    |
| BIT 8 - DRIFT CELL 1         |
| BIT 9 - DRIFT CELL 2         |
| BIT 10- DRIFT CELL 3         |
| BIT 11 - DRIFT CELL 4        |
| BIT 12- NOISE CELL 1         |
| BIT 13 - NOISE CELL 2        |
| BIT 14 - NOISE CELL 3        |
| BIT 15 - NOISE CELL 4        |

#### Table 7-4 (cont.) FSk-40 Read/Write Register Allocations

| ReadWrite<br>CommanD*<br>SETPOINT 1<br>SETPOINT 2<br>SETPOINT 2<br>SETPOINT 3<br>SETPOINT 4<br>FILTER 1 LENGTH<br>FILTER 1 BAND<br>FILTER 1 RESPONSE<br>FILTER 1 MOTION<br>FILTER 1 MOTION<br>FILTER 1 MOTION TIMER<br>FILTER 2 LENGTH<br>FILTER 2 BAND<br>FILTER 2 BAND<br>FILTER 2 BAND<br>FILTER 2 BAND AVERAGE<br>FILTER 2 MOTION | 40103<br>40104<br>40105<br>40106<br>40107<br>40108<br>40109<br>40110<br>40111<br>Reserv<br>Reserv<br>Reserv<br>Reserv<br>Reserv | Format #1<br>ADR #REG<br>40101<br>40102 1<br>1<br>1<br>1<br>1<br>1<br>1<br>1<br>1<br>1<br>1<br>1<br>1<br>1<br>1<br>1<br>1<br>1<br>1 | Format #2<br>ADR #REG<br>40301<br>40302 2<br>40306<br>40308 2<br>40308 2<br>40310<br>40311<br>40312<br>40313<br>40314<br>40315 | 1<br>2<br>1<br>1<br>1<br>1<br>1 | Format #3<br>ADR itREG<br>40501<br>40502 2<br>40504<br>40506<br>40508<br>40510<br>40511<br>40512<br>40513<br>40513<br>40514<br>40515 | 1<br>222<br>1<br>1<br>1<br>1<br>1 |
|----------------------------------------------------------------------------------------------------|----------------------------------------------------------------------------------------------------|----------------------------------------------------------------------------------------------------|----------------------------------------------------------------------------------------------------|---------------------------------|----------------------------------------------------------------------------------------------------|-----------------------------------|
| FILTER 2 MOTION TIMER<br>DIAG SHIFT LIMIT                                                                                                    | Reserv<br>40118                                                                                                    | ed for possible future                                                                                                    | 40322                                                                                                    | 1                               | 40522                                                                                                    | 1                                 |
| DIAG ZERO SHIFT LIMIT                                                                                                    | 40119                                                                                                    | 1                                                                                                    | 40323                                                                                                    | 2                               | 40523                                                                                                    | 2                                 |
| DIAG DRIFT LIMIT                                                                                                    | 40120                                                                                                    | 1                                                                                                    | 40325                                                                                                    | 1                               | 40525                                                                                                    | 1                                 |
| DIAG NOISE LIMIT                                                                                                    | 40121                                                                                                    | 1                                                                                                    | 40326                                                                                                    | 1                               | 40526                                                                                                    | 1                                 |
| OVERLOAD CELL                                                                                                    | 40122                                                                                                    | 1                                                                                                    | 40327                                                                                                    | 2                               | 40527                                                                                                    | 2                                 |
| OVERLOAD CELL 2                                                                                                    | 40123                                                                                                    | 1                                                                                                    | 40329                                                                                                    | 2                               | 40529                                                                                                    | 2                                 |
| OVERLOAD CELL 3                                                                                                    | 40124                                                                                                    | 1                                                                                                    | 40331                                                                                                    | 2                               | 40531                                                                                                    | 2                                 |
| OVERLOAD CELL 4                                                                                                    | 40125                                                                                                    | I                                                                                                    | 40333                                                                                                    | 2                               | 40335                                                                                                    | 2                                 |
| COMMAND                                                                                                    |                                                                                                    | SETPOINT                                                                                                    | DIAG SH                                                                                                    | IIFT                            |                                                                                                    |                                   |
| 01 = TARE net weight<br>02= ZERO gross weight                                                                                                    | any p                                                                                                    | os weight value                                                                                                    | 0 - 99 (04                                                                                                    | % -                             |                                                                                                    |                                   |

DIAG ZERO SHIFT LIMIT

DIAG DRIFT LIMIT

DIAG NOISE

| any pos weight value                                                                                                    | 0 - 99 counts                                                                                                    | 0 - 99 counts                                                                                                    |                                                                                                    |
|----------------------------------------------------------------------------------------------------|----------------------------------------------------------------------------------------------------|----------------------------------------------------------------------------------------------------|----------------------------------------------------------------------------------------------------|
| FILTER LENGTH<br>00 = 50ms<br>01 = 100ms<br>02 = 200ms<br>03 = 400ms<br>04 = 800ms<br>05 = 1600ms<br>06 = 3200ms<br>07 = 6400ms | NOISE <b>BAND</b><br>0 - 250 counts<br>ie. if counting<br>by 2 lbs:<br>02 = 4 lbs<br><b>RESPONSE BAND</b><br>0 - 250 counts | <b>BAND FILTER</b><br>00 = 0.5 seconds<br>01 = 1 second<br>02 = 2 seconds<br>03 = 4 seconds<br>04 = 8 seconds<br>05 = 16 seconds<br>06 = 32 seconds<br>07 = 64 seconds | $\begin{array}{c} \textbf{MOTION}\\ 00 = OFF\\ 01 = 1 \ \text{count}\\ 02 = 2 \ \text{counts}\\ 03 = 3 \ \text{counts}\\ 04 = 5 \ \text{counts}\\ 05 = 10 \ \text{counts}\\ 06 = 20 \ \text{counts}\\ 07 = 50 \ \text{counts} \end{array}$ |
| <b>MOTION TIMER</b><br>00 = 1/2 SEC<br>01 = 1 SEC                                                                               | OVERLOAD<br>any pos weight value                                                                                            |                                                                                                    |                                                                                                    |

02= 2 SEC 03 = 3 SEC

#### Table 7-4 (cont.) Input Status Bit Designations

#### **INPUT STATUS DEFINITIONS (Function, 02)**

| INPUT 1 - ACTIVE FILTER, (0) = FILTER 1, (1) = FILTER 2 | INPUT 25- AID UNDERLOAD CELL 1  |
|---------------------------------------------------------|---------------------------------|
| INPUT 2- MOTION                                         | INPUT 26- A/D OVERLOAD CELL 1   |
| INPUT 3 • UNABLE TO TARE/ZERO BECAUSE OF MOTION         | INPUT 27- A/D UNDERLOAD CELL 2  |
| INPUT 4- UNABLE TO ZERO BECAUSE OF LIMIT                | INPUT 28- A/D OVERLOAD CELL 2   |
| INPUT 5 - IN CAL                                        | INPUT 29- A/D UNDERLOAD CELL 3  |
| INPUT 6- DIAG ERROR                                     | INPUT 30- A/D OVERLOAD CELL 3   |
| INPUT 7- LIMIT OVERLOAD                                 | INPUT 31 - A/D UNDERLOAD CELL 4 |
| INPUT 8- A/D OVERLOAD                                   | INPUT 32- AID OVERLOAD CELL 4   |
| INPUT 9- LOST TARE                                      | INPUT 33 - LOAD SHIFT CELL 1    |
| INPUT 10- LOST ZERO                                     | INPUT 34 - LOAD SHIFT CELL 2    |
| INPUT 11- POWERUP                                       | INPUT 35 - LOAD SHIFT CELL 3    |
| INPUT 12- SPARE                                         | INPUT 36- LOAD SHIFT CELL 4     |
| INPUT 13 - SPARE                                        | INPUT 37- ZERO SHIFT CELL 1     |
| INPUT 14- SPARE                                         | INPUT 38- ZERO SHIFT CELL 2     |
| INPUT 15- SPARE                                         | INPUT 39- ZERO SHIFT CELL 3     |
| INPUT 16 - SPARE                                        | INPUT 40- ZERO SHIFT CELL 4     |
| INPUT 17- NA                                            | INPUT 41 - DRIFT CELL 1         |
| INPUT 18- NA                                            | INPUT 42- DRIFT CELL 2          |
| INPUT 19 - NA                                           | INPUT 43 - DRIFT CELL 3         |
| INPUT 20- NA                                            | INPUT 44- DRIFT CELL 4          |
| INPUT 21 - OVERLOAD LIMIT CELL 1                        | INPUT 45- NOISE CELL 1          |
| INPUT 22- OVERLOAD LIMIT CELL 2                         | INPUT 46- NOISE CELL 2          |
| INPUT 23- OVERLOAD LIMIT CELL 3                         | INPUT 47- NOISE CELL 3          |
| INPUT 24- OVERLOAD LIMIT CELL 4                         | INPUT 48 - NOISE CELL 4         |
|                                                         |                                 |

# **MODBUS Configuration Parameters**

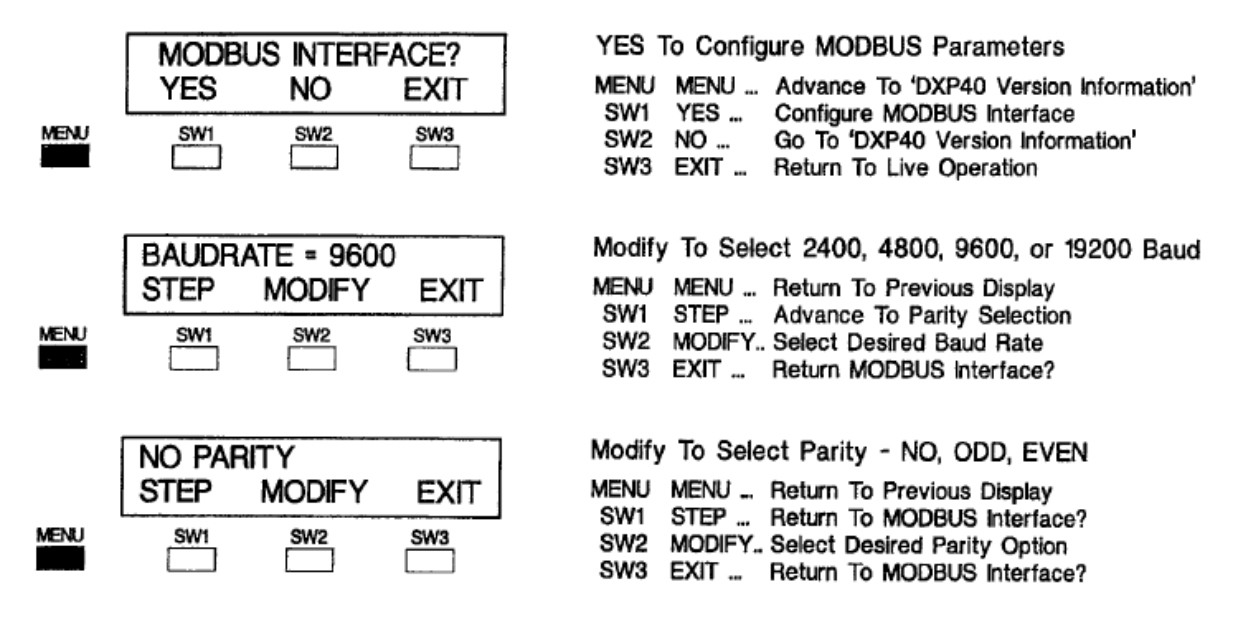

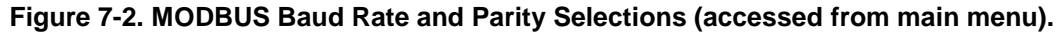

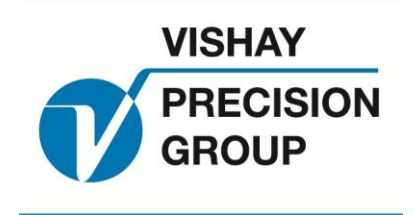

# BLH

3 Edgewater Drive Norwood, MA 02062 U.S.A Phone (781) 298-2200 Fax (781) 762-3988

www.weighingsolutions.com